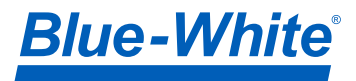

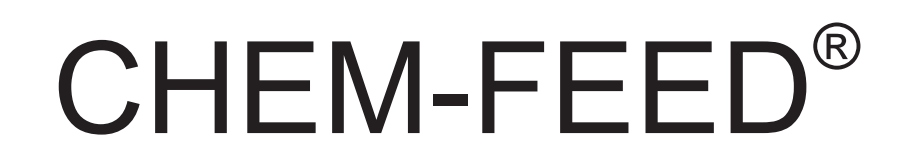

Multi-Diaphragm Metering Pump

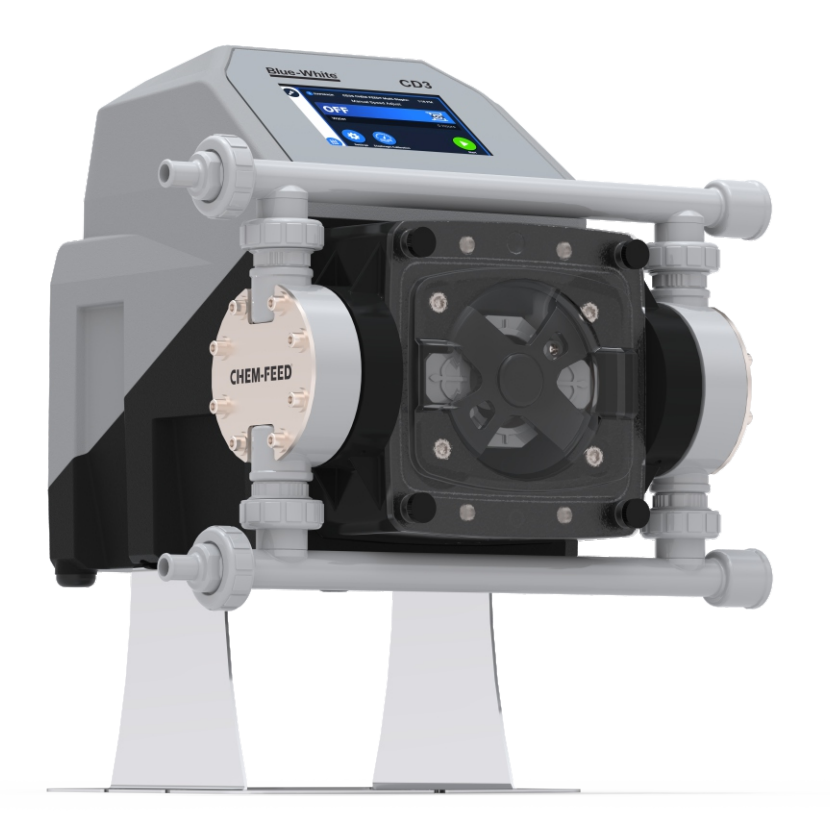

# CD3

### **Table of Contents**

| 1.0 | Introd | duction                                   | 4    |
|-----|--------|-------------------------------------------|------|
|     | 1.1    | What's in the box                         | 4    |
|     | 1.2    | Features                                  | 5    |
| 2.0 | Engir  | neering Specifications                    | 6    |
|     | 2.1    | Performance / Flow Curve                  | 7    |
| 3.0 | Mate   | rials of Construction                     | 8    |
|     | 3.1    | Non-Wetted Components                     | 8    |
|     | 3.2    | Wetted Components                         | 8    |
| 4.0 | Featu  | ires                                      | 9    |
|     | 4.1    | Agency Listings                           | 9    |
| 5.0 | Insta  | llation                                   | 10   |
|     | 5.1    | Pump Manifold and Fitting Options         | 10   |
|     | 5.2    | Mounting Location                         | 11   |
|     | 5.3    | Mounting Dimensions                       | 11   |
|     | 5.4    | Input Power Connections                   | 12   |
|     | 5.5    | Wiring Terminals and I/O Schematics       | 13   |
| 6.0 | Layo   | ut                                        | 14   |
|     | 6.1    | Home Screen Layout                        | 14   |
|     | 6.2    | App Screen Layout                         | 14   |
|     | 6.3    | M12 Connectors                            | 15   |
|     | 6.4    | IO Connectors                             | 15   |
|     | 6.5    | M12 Connectors Description                | 16   |
| 7.0 | Start  | up                                        | 18   |
|     | 7.1    | Powering On/Off the pump                  | 18   |
|     | 7.2    | Welcome Screen                            | 19   |
| 8.0 | Input  | Setup                                     | 20   |
|     | 8.1    | Manual Input                              | 20   |
|     | 8.2    | 4-20 mA Input                             | 21   |
|     | 8.3    | Frequency Input                           | 22   |
|     | 8.4    | Pulse Input                               | 23   |
|     | 8.5    | Remote Start/Stop and Secondary Input     | 24   |
|     | 8.6    | Flow Verification (FVS) (Quick Setting Op | t)25 |
|     | 8.7    | Prime the Pump                            | 26   |
|     | 8.8    | Auto Prime the Pump                       | 27   |
|     | 8.9    | Manual Cycle Adjust                       | 28   |
|     | 8.10   | Dispensing                                | 29   |
|     | 8.11   | Time of Day                               | 30   |
|     | 8.12   | Passcode                                  | 31   |
|     | 8.13   | Local Only Mode (via Quick Start Tab)     | 32   |
| 9.0 | Outpu  | ut Setup                                  | 34   |
|     | 9.1    | 4-20 mA Output                            | 34   |
|     | 9.2    | Frequency Output                          | 35   |
|     | 9.3    | Relay & Contact Output                    | 36   |

| 10.0 | Indu                               | strial Protocols                             | 37   |  |  |  |
|------|------------------------------------|----------------------------------------------|------|--|--|--|
|      | 10.1                               | Control and Status Mapping for Profibus      | 37   |  |  |  |
|      | 10.2                               | Control and Status Mapping for<br>Modbus TCP | 40   |  |  |  |
|      | 10.3                               | Ethernet/IP                                  | 43   |  |  |  |
|      | 10.4                               | Modbus TCP                                   | 44   |  |  |  |
|      | 10.5                               | Profibus DPV2                                | 45   |  |  |  |
| 11.0 | Dia                                | phragm                                       | 46   |  |  |  |
|      | 11.1                               | Diaphragm Information                        | 46   |  |  |  |
|      | 11.2                               | Calibration                                  | 47   |  |  |  |
| 12.0 | Settin                             | gs                                           | 48   |  |  |  |
|      | 12.1                               | Pump Name                                    | 48   |  |  |  |
|      | 12.2                               | Unit of Volume                               | 49   |  |  |  |
|      | 12.3                               | Unit of Time                                 | 50   |  |  |  |
|      | 12.4                               | Chemical Name                                | 51   |  |  |  |
|      | 12.5                               | Language                                     | 52   |  |  |  |
|      | 12.6                               | Max Motor RPM Cut-off                        | 53   |  |  |  |
|      | 12.7                               | System Time                                  | 54   |  |  |  |
|      | 12.8                               | Resume Operation upon Start-Up               | 55   |  |  |  |
|      | 12.9                               | Factory Reset                                | 56   |  |  |  |
|      | 12.10                              | Display Flow Rate, % Speed, SPM, Input       | 57   |  |  |  |
| 13.0 | Syste                              | m                                            | 59   |  |  |  |
|      | 13.1                               | System Information                           | 59   |  |  |  |
|      | 13.2                               | Firmware Update                              | 60   |  |  |  |
| 14.0 | Pump                               | Maintenance                                  | 61   |  |  |  |
|      | 14.1                               | Routine Inspection and Maintenance           | 61   |  |  |  |
|      | 14.2                               | Cleaning the Pump                            | 61   |  |  |  |
|      | 14.3                               | Replacing Diaphragm and Ball Check Cart      | . 62 |  |  |  |
|      | 14.4                               | Pump Head and Diaphragm Exploded             | 63   |  |  |  |
|      | 14.5                               | DFD (Diaphragm Failure Detection)            | 64   |  |  |  |
| 15.0 | Repla                              | cement Parts                                 | 65   |  |  |  |
|      | 15.1                               | Pump Exploded View                           | 66   |  |  |  |
|      | 15.2                               | Replacement Parts                            | 67   |  |  |  |
| 16.0 | Acces                              | sories                                       | 68   |  |  |  |
| 17.0 | Warra                              | nty                                          | 70   |  |  |  |
| APPE | APPENDIX A: ACRONYMS 72            |                                              |      |  |  |  |
| APPE | APPENDIX B: MODEL NUMBER MATRIX 73 |                                              |      |  |  |  |

# READ THE ENTIRE OPERATING MANUAL PRIOR TO INSTALLATION AND USE.

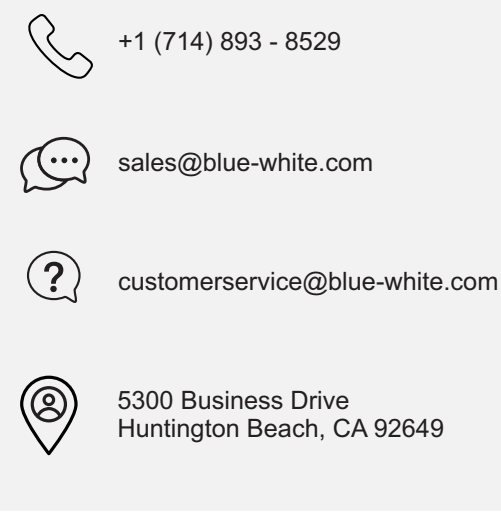

#### Congratulations on purchasing the CD3 CHEM-FEED<sup>®</sup> variable speed Multi-Diaphragm Metering Pump.

Your CHEM-FEED<sup>®</sup> CD3 pump is shipped with all fitting connections for easy installation. Configured flow rate on pump display is set for the maximum flow rate. Your flow rate may vary depending on discharge pressure. Calibration is recommended during initial set-up of the pump.

**Please Note:** Your new pump has been pressure tested at the factory with clean water before shipping. You may notice trace amounts of clean water in the pump head assembly. This is part of our stringent quality assurance program at Blue-White Industries.

For more information please visit us at: <u>www.blue-white.com</u>

For videos and tutorials please visit as at: <a href="https://www.blue-white.com/resources/videos">https://www.blue-white.com/resources/videos</a>

#### 1.1 What's In The Box

The following items are included with every CD3 Multi-Diaphragm metering pump:

CD3 Multi-Diaphragm Pump With 6ft (1.8m) power cord

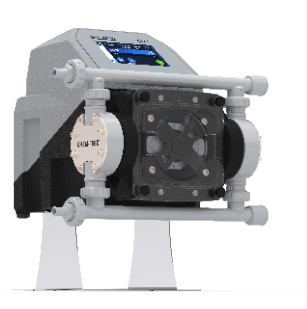

Fittings Kit

Model Specific (one of the below options will be included): X = 1/2" MNPT Connections Elbow & 1/2" MNPT Foot valve M = 1/2" MNPT Connections Straight & 1/2" MNPT Foot val B = 1/2" Barb Connections Straight & 1/2" Barb Foot valve C = 1/2" Barb Connections Elbow & 1/2" Barb Foot valve

Mounting Brackets

(2) Stainless Steel brackets with hardware to mount to pump. Hardware to mount brackets to surface provided by others.

#### QR Code on Pumps

QR Code link on Pump to Support Hub (Instruction Manual, Datasheet, Videos, Parts, Accessories)

www.blue-white.com/support-hub-cd3/

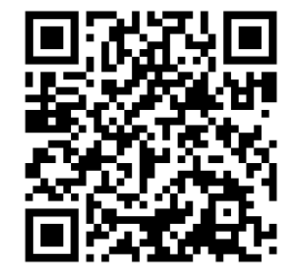

#### 1.2 Features

The following items are included with every CD3 diaphragm metering pump:

- Motor driven diaphragm pump offers smooth and quiet chemical dosing. No hard pulses as seen with solenoid driven pumps.
- 1,000:1 turndown ratio.
- Full stroke every time avoids vapor lock.
- Brushless DC motor.
- Rated for continuous duty (24/7).
- Exclusive DiaFlex<sup>®</sup> Diaphragm guaranteed to last the life of the pump.
- PVDF / Ceramic pump head components.
- Diaphragm Failure Detection (DFD) system. Senses diaphragm failure by detecting chemical in pump head.
- Intuitive 5" touchscreen color display and user interface.
- Controls and I/O include:

Manual Speed Control, 4-20 mA input, Pulse and frequency input, Remote Start/Stop, Communications options = Ethernet IP, Modbus TCP, Profibus DP, Scalable 4-20mA output or frequency output, one 250V/6A relay and three 115V/1A contact closures assignable to monitor various pump functions including DFD, FVS, stroke counter, remote/local, input signals, output signals, motor on, motor fault, operating mode setting, and others.

- CNC precision machined cam and piston for optimum efficiency, unparalleled accuracy, and linearity.
- Heavy duty PVDF pump head and valves are standard.
- Compatible with Blue-White's output Flow Verification Sensor (FVS) system.
- Includes stainless steel extended mounting brackets. Lifts pump 4-1/2" (11.43 cm), for easy access in hard to reach areas.

| Meximum Werking Pressure                                                                                                    | 145 psig (10 bar)                                                                                                    |  |  |
|----------------------------------------------------------------------------------------------------|----------------------------------------------------------------------------------------------------|--|--|
|                                                                                                    | NOTE: See pump curve details.                                                                                                    |  |  |
| Maximum Eluid Tamparatura                                                                                                    | 185 °F (85 °C)                                                                                                    |  |  |
|                                                                                                    | NOTE: Tested with water. Some chemicals may affect pump at higher temp                                                                                                    |  |  |
| Maximum Viscosity                                                                                                    | NUTE: lested with water. Some chemicals may attect pump at higher 1   cosity 1,000 Centipoise   ating Temperature 19 ft. Water, 0 psig (6 m, 0 bar)   ating Temperature 14 °F to 115 °F (-10 °C to 46 °C)   age Temperature -40 °F to 158 °F (-40 °C to 70 °C)   15VAC/60Hz, 1ph (2.0 Amp Maximum) 230VAC/60Hz, 1ph (1.0 Amp Maximum)   220VAC/50Hz, 1ph (1.0 Amp Maximum) 240VAC/50Hz, 1ph (1.0 Amp Maximum)   230VAC/50Hz, 1ph (1.0 Amp Maximum) 230VAC/50Hz, 1ph (1.0 Amp Maximum)   230VAC/50Hz, 1ph (1.0 Amp Maximum) 230VAC/50Hz, 1ph (1.0 Amp Maximum)   230VAC/50Hz, 1ph (1.0 Amp Maximum) 230VAC/50Hz, 1ph (1.0 Amp Maximum)   230VAC/50Hz, 1ph (1.0 Amp Maximum) 230VAC/50Hz, 1ph (1.0 Amp Maximum)   230VAC/50Hz, 1ph (1.0 Amp Maximum) 230VAC/50Hz = NEMA 5/15 (USA)   230V60Hz = NEMA 6/15 (USA) 230V60Hz = NEMA 6/15 (USA)   230V50Hz = CEE 7/VII (EU) 240V50Hz = AS 3112 (Australia/New Zealand)   230V50Hz = BS 1363/A (UK) Brushless DC, 1/4 hp |  |  |
| Maximum Suction Lift                                                                                                    | 19 ft. Water, 0 psig (6 m, 0 bar)                                                                                                    |  |  |
| Ambient Operating Temperature                                                                                                    | 14 °F to 115 °F (-10 °C to 46 °C)                                                                                                    |  |  |
| Ambient Storage Temperature                                                                                                    | -40 °F to 158 °F (-40 °C to 70 °C)                                                                                                    |  |  |
|                                                                                                    | 115VAC/60Hz, 1ph (2.0 Amp Maximum)                                                                                                    |  |  |
|                                                                                                    | 230VAC/60Hz, 1ph (1.0 Amp Maximum)                                                                                                    |  |  |
| Operating Voltage                                                                                                    | 220VAC/50Hz, 1ph (1.0 Amp Maximum)                                                                                                    |  |  |
|                                                                                                    | 240VAC/50Hz, 1ph (1.0 Amp Maximum)                                                                                                    |  |  |
|                                                                                                    | 230VAC/50Hz, 1ph (1.0 Amp Maximum)                                                                                                    |  |  |
|                                                                                                    | 115V60Hz = NEMA 5/15 (USA)                                                                                                    |  |  |
|                                                                                                    | 230V60Hz = NEMA 6/15 (USA)                                                                                                    |  |  |
| Power Cord Options                                                                                                    | 220V50Hz = CEE 7/VII (EU)                                                                                                    |  |  |
|                                                                                                    | 240V50Hz = AS 3112 (Australia/New Zealand)                                                                                                    |  |  |
|                                                                                                    | 230V50Hz = BS 1363/A (UK)                                                                                                    |  |  |
| Motor                                                                                                    | Brushless DC, 1/4 hp                                                                                                    |  |  |
| Maximum Viscosity<br>Maximum Suction Lift<br>Ambient Operating Temperature<br>Ambient Storage Temperature<br>Operating Voltage<br>Power Cord Options<br>Motor<br>Motor<br>Motor Speed Adjustment Range<br>Motor Speed Adjustment Resolution<br>Display<br>Display Languages<br>Maximum Overall Dimensions<br>Product Weight<br>Security<br>Approximate Shipping Weight<br>Enclosure<br>RoHS Compliant | 1,000:1 (0.1% - 100% motor speed) Max RPM = 190, SPM = 380                                                                                                    |  |  |
| Mater Speed A diverse of Decelution                                                                                                    | 0.1% increments > 1% motor speed and < 100%                                                                                                    |  |  |
| aximum Suction Lift<br>mbient Operating Temperature<br>mbient Storage Temperature<br>perating Voltage<br>ower Cord Options<br>otor<br>otor Options<br>otor Speed Adjustment Range<br>otor Speed Adjustment Resolution<br>isplay<br>isplay Languages<br>aximum Overall Dimensions<br>roduct Weight<br>ecurity<br>pproximate Shipping Weight<br>nclosure<br>oHS Compliant                               | 0.01% increments < 1% motor speed                                                                                                    |  |  |
| Display                                                                                                    | 5" touchscreen color LCD, UV resistant.                                                                                                    |  |  |
| Display Languages                                                                                                    | English, Spanish, French, German, and Portuguese selectable                                                                                                    |  |  |
| Maximum Overall Dimensions                                                                                                    | 16-1/8"W x 15-1/4"H x 15-5/16"D (40.9W x 37.8H x 38.9D cm)                                                                                                    |  |  |
| Product Weight                                                                                                    | 40lb. (18.2 Kg)                                                                                                    |  |  |
| Security                                                                                                    | Programmable 6-digit password                                                                                                    |  |  |
| Approximate Shipping Weight                                                                                                    | 50 lb. (22.7 Kg)                                                                                                    |  |  |
| Enclosure                                                                                                    | NEMA 4X (IP66), Polyester powder coated aluminum & Noryl                                                                                                    |  |  |
| RoHS Compliant                                                                                                    | Yes                                                                                                    |  |  |
| Standards                                                                                                    | cETLus, CE                                                                                                    |  |  |

Discharge pressure and motor RPM both have an effect on fluid output. For your reference the charts below display the various pressures and their output at different motor RPM/SPM. All testing was conducted with water at a three foot suction lift.

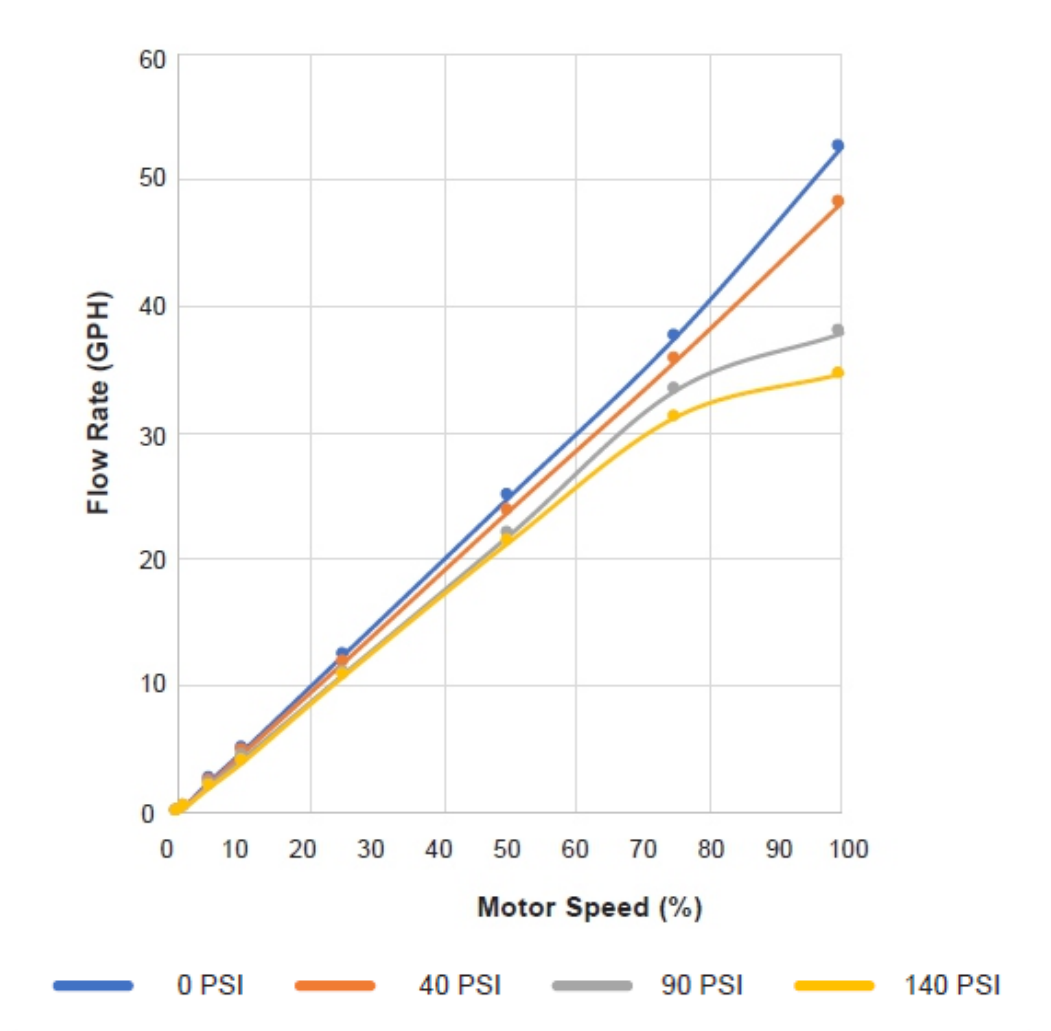

| Motor Speed     |     | F      | low Rate G | PH Pressu | re       |
|-----------------|-----|--------|------------|-----------|----------|
| 380 Strokes/min | RPM | 0 PSIg | 40 PSIg    | 90 PSIg   | 140 PSIg |
| 0%              | 0   | 0      | 0          | 0         | 0        |
| 1%              | 1.3 | 0.5    | 0.5        | 0.4       | 0.4      |
| 5%              | 10  | 2.6    | 2.4        | 2.3       | 2.1      |
| 10%             | 19  | 5.0    | 4.8        | 4.4       | 4.1      |
| 25%             | 48  | 12.5   | 11.9       | 11.0      | 10.8     |
| 50%             | 95  | 25.0   | 23.9       | 22.0      | 21.4     |
| 75%             | 142 | 37.6   | 35.7       | 33.4      | 31.2     |
| 100%            | 190 | 52.6   | 48.2       | 37.9      | 34.6     |

3.2

#### 3.1 Non-Wetted Components

#### Wetted Components

| Non-wetted Components:                                          | Wetted Components:     |                                                                             |  |
|-----------------------------------------------------------------|------------------------|-----------------------------------------------------------------------------|--|
| Enclosure: 413 Aluminum (Polyester powder coated) & Noryl       |                        | Pump Head: PVDF                                                             |  |
| Drive Enclosure: Valox (PBT) thermoplastic                      |                        | Adapter Connections: PVDF                                                   |  |
| Permanently lubricated sealed motor shaft support ball bearing. |                        | Valve Cartridges: PVDF                                                      |  |
| Drive Enclosure Cover: Polycarbonate                            | Pump Head Assembly:    | Valve Balls: Ceramic                                                        |  |
| Cover Screws: 300 Series stainless steel                        |                        | Elastomers: TFE/P                                                           |  |
| Pump Head Cover: 316 Stainless Steel                            |                        | Static Seals: TFE/P (optional EP)                                           |  |
| Motor Shaft: Chrome plated steel                                |                        | Diaphragm: DiaFlex <sup>®</sup> (optional Flex-A-<br>Prene <sup>®</sup> ) * |  |
| DFD System Sensor pins: Hastelloy C-276                         |                        | Body & Adapter: PVDF                                                        |  |
| Power Cord: 3 conductor, SJTW-A water-resistant                 |                        | Check Ball: Ceramic                                                         |  |
| Mounting Brackets and Hardware: 316 Stainless steel             | Foot Valve / Strainer: | Spring: Hastelloy C-276, 6 lbs.                                             |  |
|                                                                 |                        | O-Ring Seals: TFE/P (optional EP)                                           |  |
|                                                                 |                        | Filter Screen: PVDF                                                         |  |
|                                                                 | Recommended Ancillar   | y Items Sold Separately                                                     |  |
|                                                                 |                        | Body & Insert: PVDF                                                         |  |
|                                                                 | Injection / Back-Flow  | Check Ball: Ceramic                                                         |  |
|                                                                 | Check Valve:           | Spring: Hastelloy C-276, 6 lbs.                                             |  |
|                                                                 |                        | O-Ring Seals: TFE/P (optional EP)                                           |  |

\* Consult factory for chemical compatibility

#### 4.1 **Agency Listings**

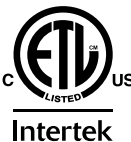

This pump is ETL listed to conforms to the following: UL Standard 778 as a motor operated water pump. CSA Standard C22.2 as process control equipment

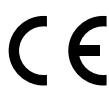

This pump complies to the Machinery Directive 2006/42/EC, BS, EN 60204-1, Low Voltage Directive 2014/35/EU BS EN 61010-1, EMC Directive 2014/30/EU, BS EN 50081-1/BS EN 50082-1.

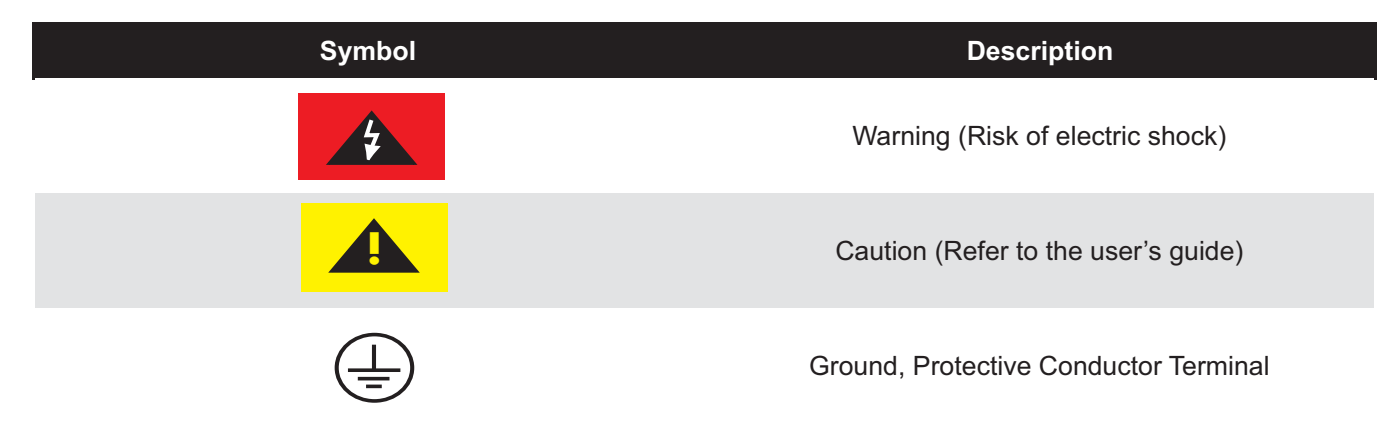

#### **ENCLOSURE RATING**

- **NEMA 4X** Constructed for either indoor or outdoor use to provide a degree of protection to personnel against incidental contact with enclosed equipment; to provide a degree of protection against falling dirt, rain, sleet, snow, windblown dust, splashing water, and hose-directed water; and that will be undamaged by external formation of ice on enclosure.
- **IP66** No ingress of dust; complete protection against contact. Water projected in powerful jets against enclosure from any direction shall have no harmful effects.

| The pump should be serviced by qualified persons only. If equipment is used in a manner not specified in this manual, the protection provided by the equipment may be impaired.                                                                       |
|----------------------------------------------------------------------------------------------------|
| Always wear protective clothing, face shield, safety glasses and gloves when working on or near your metering pump. Additional precautions should be taken depending on solution being pumped. Refer to MSDS precautions from your solution supplier. |
| All diagrams are strictly for guideline purposes only. Always consult an expert before installing metering pump on specialized systems. Metering pump should be serviced by qualified persons only.                                                   |
| The pump should be supplied by an isolating transformer or RCD (operating current less or equal 30 mA).                                                                                                    |
| When pumping chemicals that off-gas, do not leave chemicals in pump for extended periods of non-use. These chemicals can expand and damage diaphragms, pump, and piping. Flush thoroughly when not in use.                                            |

#### 5.1 Pump Manifold and Fitting Configuration

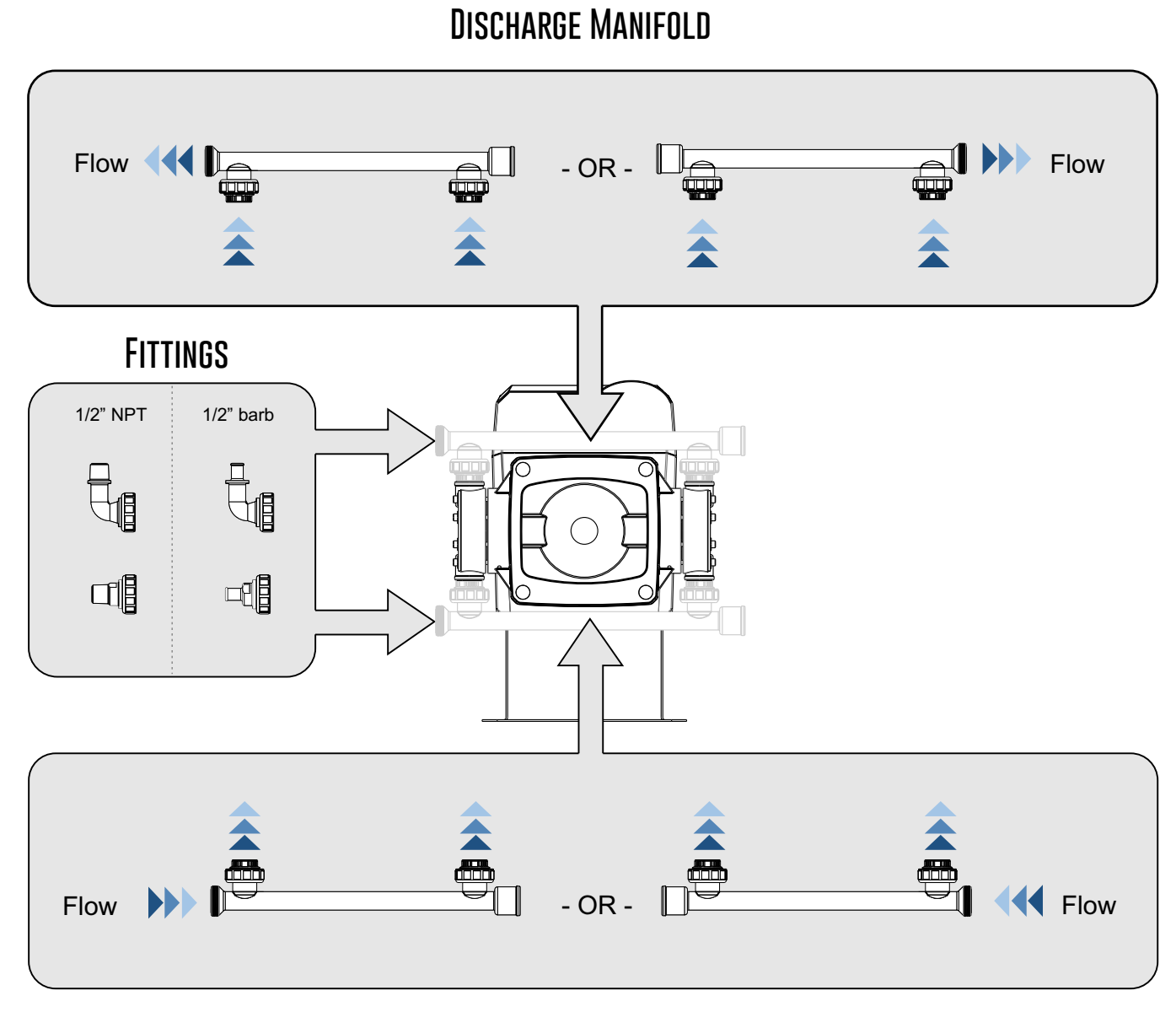

### SUCTION MANIFOLD

#### 5.2 Mounting Location

- 1. Choose an area located near the chemical supply tank, chemical injection point, and electrical supply. Also, choose an area where the pump can be easily serviced.
- 2. Finding a secure surface and using the provided mounting hardware, mount the pump close to the injection point. Keep the inlet (suction) and outlet (discharge) tubing as short as possible. Longer discharge tubing increases back pressure at pump head.
- **NOTE**: Mount the pump securely using the provided mounting bracket and hardware.
- **NOTE**: It is recommended to have a pressure relief valve at the discharge side of the of pump to prevent premature wear and damage to the pump, in the event that the discharge line becomes blocked.
- **NOTE**: The pump does not require back pressure. Back-pressure may be desire to maintain consistent flow when pressure varies at discharge/injection point.
- **NOTE:** Install a back flow prevention check valve at discharge side of pump to prevent system fluid from flowing back through pump during pump maintenance.

#### 5.3 Pump Dimensions

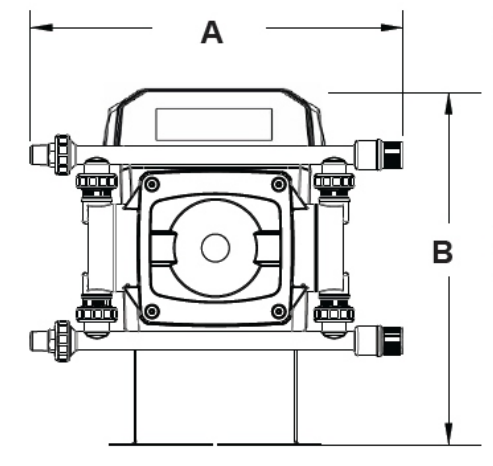

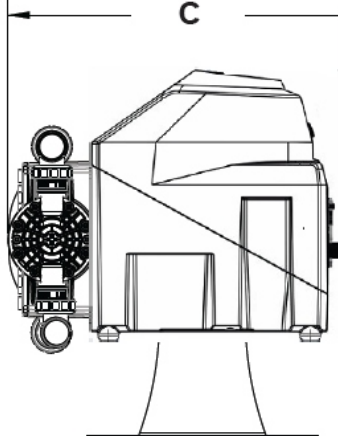

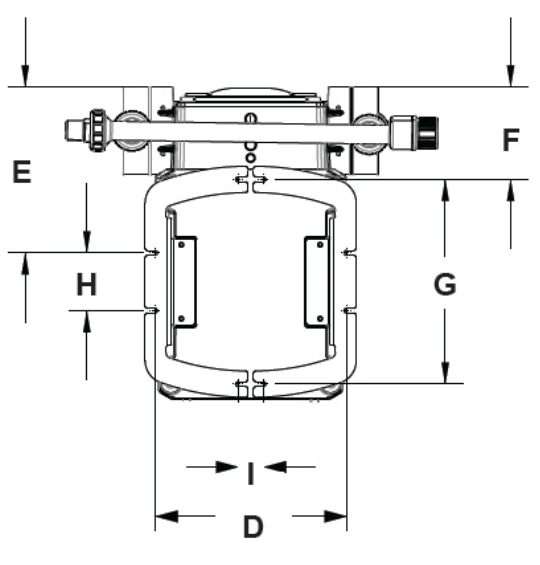

**Bottom View** 

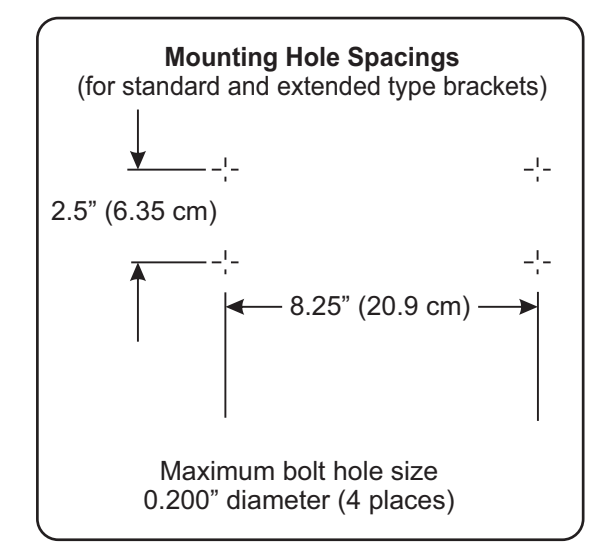

Front View

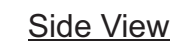

| Dim | Inch   | cm    | Dim | Inch  | cm    |
|-----|--------|-------|-----|-------|-------|
| Α   | 16.13" | 40.97 | F   | 4.00" | 10.15 |
| в   | 16.25" | 41.28 | G   | 8.86" | 22.50 |
| С   | 13.58" | 34.49 | н   | 2.50" | 6.35  |
| D   | 8.30"  | 21.08 | Т   | 1.10" | 2.79  |
| Е   | 7.18"  | 18.22 |     |       |       |

#### 5.4 Input Power Connections

| WARNING | Risk of electric shock – cord connected models are supplied with a grounding conductor and grounding-type attachment plug. To reduce risk of electric shock, be certain that it is connected only to a properly grounded, grounding-type receptacle. |
|---------|----------------------------------------------------------------------------------------------------|
| WARNING | Electrical connections and grounding (earthing) must conform to local wiring codes.                                                                                                    |
| WARNING | Risk of electric shock - Disconnect electricity before removing the wiring compartment cover.                                                                                                    |

- Be certain to connect pump to proper supply voltage. Using incorrect voltage will damage pump and may result in injury. Voltage requirement is printed on pump serial label.
- · Input power range is 96VAC to 264VAC 50/60 Hz.
- Voltage Selection is automatically detected and adjusted by power supply. No mechanical switch necessary.
- · Use power cord which is rated for your voltage.
- Power cord models are supplied with a ground wire conductor and a grounding type attachment plug (power cord). To reduce risk of electric shock, be certain that power cord is connected only to a properly grounded, grounding type receptacle.
- · Be sure all M12 wiring cable glands are properly installed and sealed.
- · Never strap control (input / output) cables and power cables together.
- **Power Interruption:** This pump has a user programmable auto-restart feature which will can either restore the pump to the operating state it was in when power was lost or require a user action to restart.

Note: When in doubt regarding your electrical installation, contact a licensed electrician.

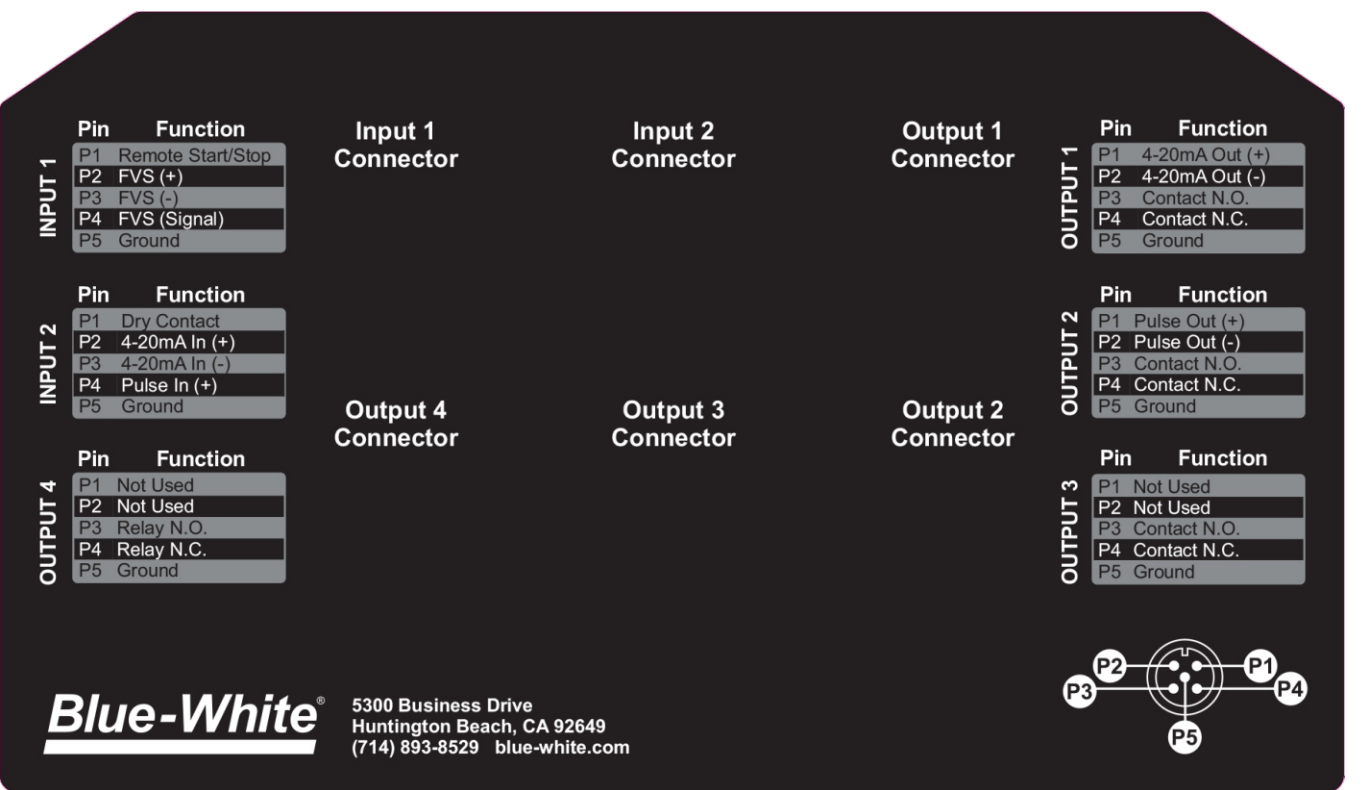

|                                                                                                    | erminals a                                             | and I                                                                   | O Schem                                                                                                    | Risk of electric shock - All wiring must be insulated and rated 300V minimum.                                                                                                    |
|----------------------------------------------------------------------------------------------------|--------------------------------------------------------|-------------------------------------------------------------------------|----------------------------------------------------------------------------------------------------|----------------------------------------------------------------------------------------------------|
| Pre Function<br>Pre Function<br>Pre F | A Output 3<br>Connector                                | Output                                                                  | Pin Function<br>Pin Function<br>Pi | KIT-M12 WIRING INSTRUCTIONSDIAGRAMPIN #WIREPIN 1BROWNPIN 2WHITEPIN 3BLUEPIN 4BLACK                                                                                                    |
| Blue-White <sup>*</sup> 5300 Busi<br>Huntingte<br>(714) 893-                                                                                                    | ness Drive<br>n Beach, CA 92849<br>8529 blue-white.com |                                                                         | •                                                                                                    | Shielded cables should be used on all input signal wired                                                                                                    |
| FUNCTION                                                                                                    | M12 Connector                                          | PIN #                                                                   | RATING                                                                                                    | BLOCK DIAGRAM                                                                                                    |
| INPUT:<br>4-20 mA                                                                                                    |                                                        | 2                                                                       | (+) POSITIVE                                                                                                    | (*) ACTIVE 4-20mA Single or dual pump (series)                                                                                                    |
|                                                                                                    | INPUT #2                                               | 3                                                                       | (-) NEGATIVE                                                                                                    | (a) (b) (c) (c) (c) (c) (c) (c) (c) (c) (c) (c                                                                                                    |
| INPUT:<br>FREQUENCY, AC<br>SINE WAVE, TTL,                                                                                                    | INPUT #2                                               | 4                                                                       | (+) POSITIVE                                                                                                    | () FREQUENCY TRANSMITTER<br>SOURCE                                                                                                    |
| CMOS                                                                                                    |                                                        | 5                                                                       | (-) NEGATIVE                                                                                                    |                                                                                                    |
| INPUT:<br>EVS SYSTEM                                                                                                    |                                                        | 2                                                                       | (+) POSITIVE                                                                                                    | RED (*) WARNING:                                                                                                    |
| (FLOW VERIFICATION<br>SENSOR)                                                                                                    | INPUT #1                                               | 3                                                                       | (-) NEGATIVE                                                                                                    | Image: state state |
| FV SENSOR ONLY                                                                                                    |                                                        | 4                                                                       | SIGNAL                                                                                                    | BLACK (-)                                                                                                    |
| INPUT:<br>FVS SYSTEM                                                                                                    |                                                        | 2                                                                       | (+) POSITIVE                                                                                                    | BLUE-WHITE<br>MICRO-FLO                                                                                                    |
| (FLOW VERIFICATION<br>SENSOR)                                                                                                    | INPUT #1                                               | 3                                                                       | (-) NEGATIVE                                                                                                    |                                                                                                    |
| FS or FP MICRO-FLO                                                                                                    |                                                        | 4                                                                       | SIGNAL                                                                                                    |                                                                                                    |
| REMOTE<br>START/STOP<br>DRY CONTACT C                                                                                                    | INPUT #1                                               | 1                                                                       | (+) POSITIVE                                                                                                    | () SOK OHM                                                                                                    |
| PRIMARY                                                                                                    |                                                        | 5                                                                       | (-) NEGATIVE                                                                                                    |                                                                                                    |
| INPUT:<br>AUTO-PRIME/<br>DRY CONTACT C<br>SECONDARY                                                                                                    | INPUT #2                                               | 1                                                                       | (+) POSITIVE                                                                                                    | (*) OPEN CIRCUIT<br>IMPEDANCE MUST<br>BE GREATER THAN<br>(+) SOK OHM                                                                                                    |
|                                                                                                    |                                                        | 5                                                                       | (-) NEGATIVE                                                                                                    |                                                                                                    |
| OUTPUT:<br>4-20 mA                                                                                                    | OUTPUT #1                                              | 1                                                                       | (+) POSITIVE                                                                                                    | (*) 4-20mA RECEIVER<br>750 OHM LOAD MAX.                                                                                                    |
|                                                                                                    |                                                        | 2                                                                       | (-) NEGATIVE                                                                                                    | Excitation voltage = 15V                                                                                                    |
| OUTPUT:<br>FREQUENCY-<br>OPEN COLLECTOR                                                                                                    | OUTPUT #2                                              | 1                                                                       | (+) POSITIVE                                                                                                    | (*)<br>DIGITAL PULSE<br>RECEIVER CIRCUIT                                                                                                    |
|                                                                                                    |                                                        | 2                                                                       | (-) NEGATIVE                                                                                                    | 1.5k OHM 6-30V DC                                                                                                    |
| OUTPUT:<br>CONTACT                                                                                                    |                                                        | 3                                                                       | NORMALLY<br>OPEN                                                                                                    |                                                                                                    |
| CLOSURE<br>#1                                                                                                    | OUTPUT #1                                              | 4                                                                       | NORMALLY<br>CLOSED                                                                                                    |                                                                                                    |
|                                                                                                    |                                                        | 5                                                                       | COMMON<br>(GROUND)                                                                                                    |                                                                                                    |
| OUTPUT:<br>CONTACT                                                                                                    |                                                        | 3                                                                       | NORMALLY<br>OPEN                                                                                                    | NO SWITCH LOAD                                                                                                    |
| CLOSURE<br>#2                                                                                                    | OUTPUT #2                                              | 4                                                                       | NORMALLY<br>CLOSED                                                                                                    | 1 AMP MAX @ 125V AC<br>0.8 AMP MAX @ 30V DC                                                                                                    |
|                                                                                                    |                                                        | 5                                                                       | (GROUND)                                                                                                    |                                                                                                    |
| CONTACT                                                                                                    |                                                        | 3                                                                       |                                                                                                    | SWITCH LOAD                                                                                                    |
| #3                                                                                                    | OUTPUT #3                                              | JTPUT #3 4 CLOSED 1 AMP MAX @ 125V AC<br>COMMON NC 0.8 AMP MAX @ 30V DC |                                                                                                    | 1 AMP MAX @ 125V AC<br>0.8 AMP MAX @ 30V DC                                                                                                    |
|                                                                                                    |                                                        | 5                                                                       | (GROUND)                                                                                                    |                                                                                                    |
| RELAY<br>6 AMP                                                                                                    |                                                        | 3                                                                       |                                                                                                    |                                                                                                    |
| 57.000                                                                                                    | 6 AMP MAX @ 250V AC<br>CLOSED<br>COMMON<br>COMMON      | 6 AMP MAX @ 250V AC<br>5 AMP MAX @ 30V DC                               |                                                                                                    |                                                                                                    |
|                                                                                                    |                                                        | 5                                                                       | (GROUND)                                                                                                    |                                                                                                    |

HOME SCREEN LAYOUT

6.1

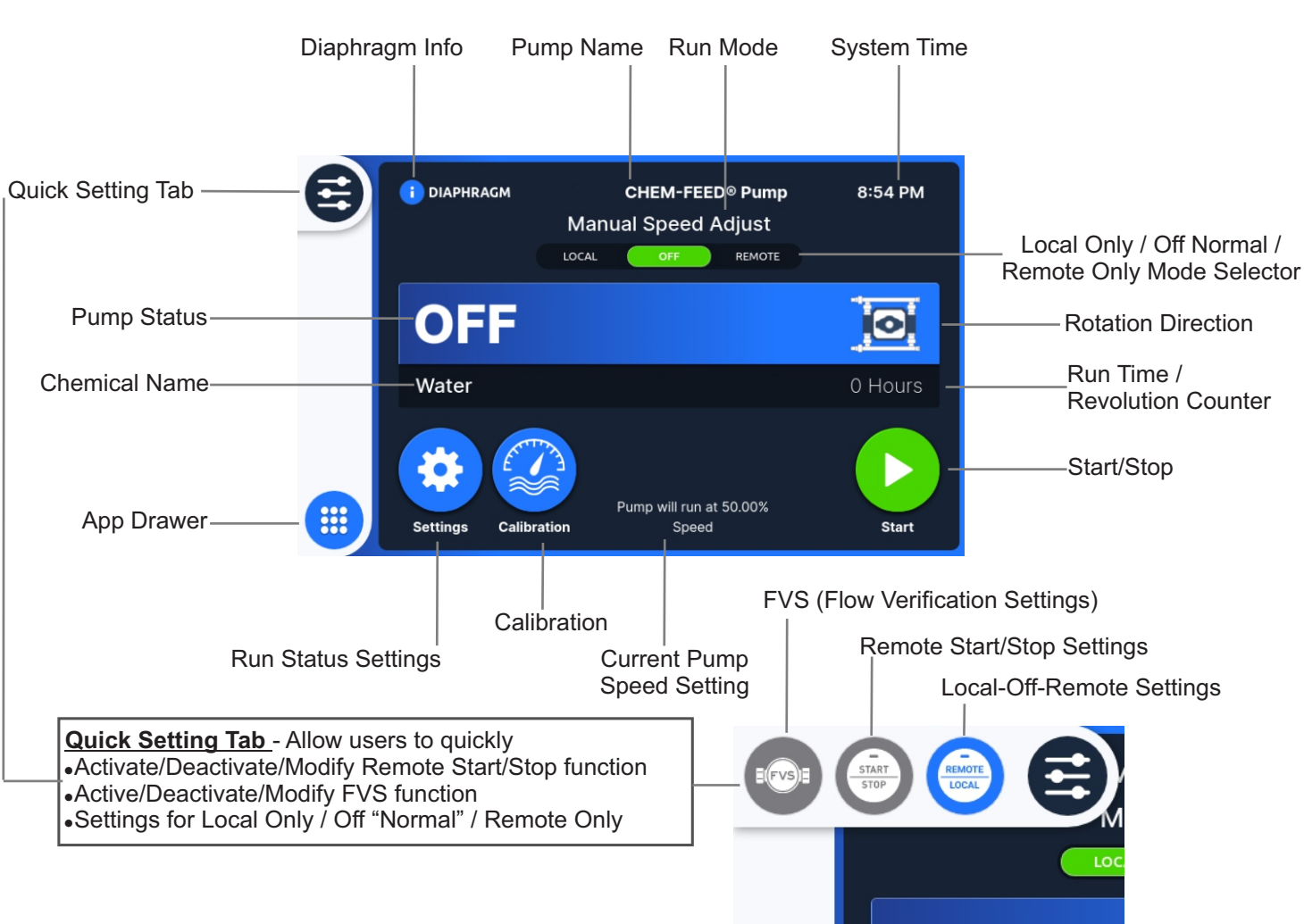

#### 6.2 APP SCREEN LAYOUT

#### Note:

Scroll right to see more options.

Not all App Settings are available in Local Only or Remote Only Modes. Put pump in OFF mode to access all App Settings.

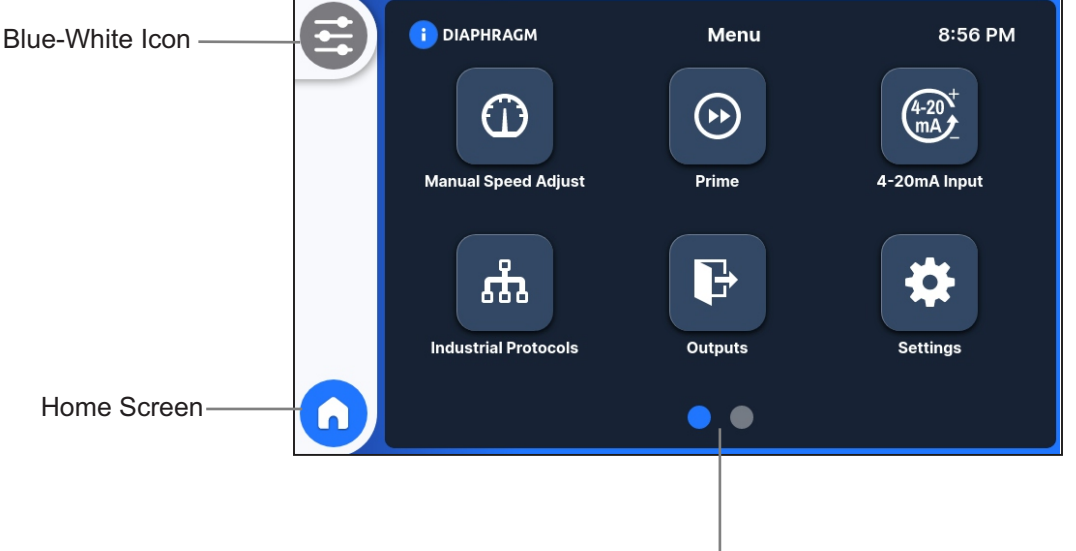

Page Indicator (1 of 2) Swipe right for page 2

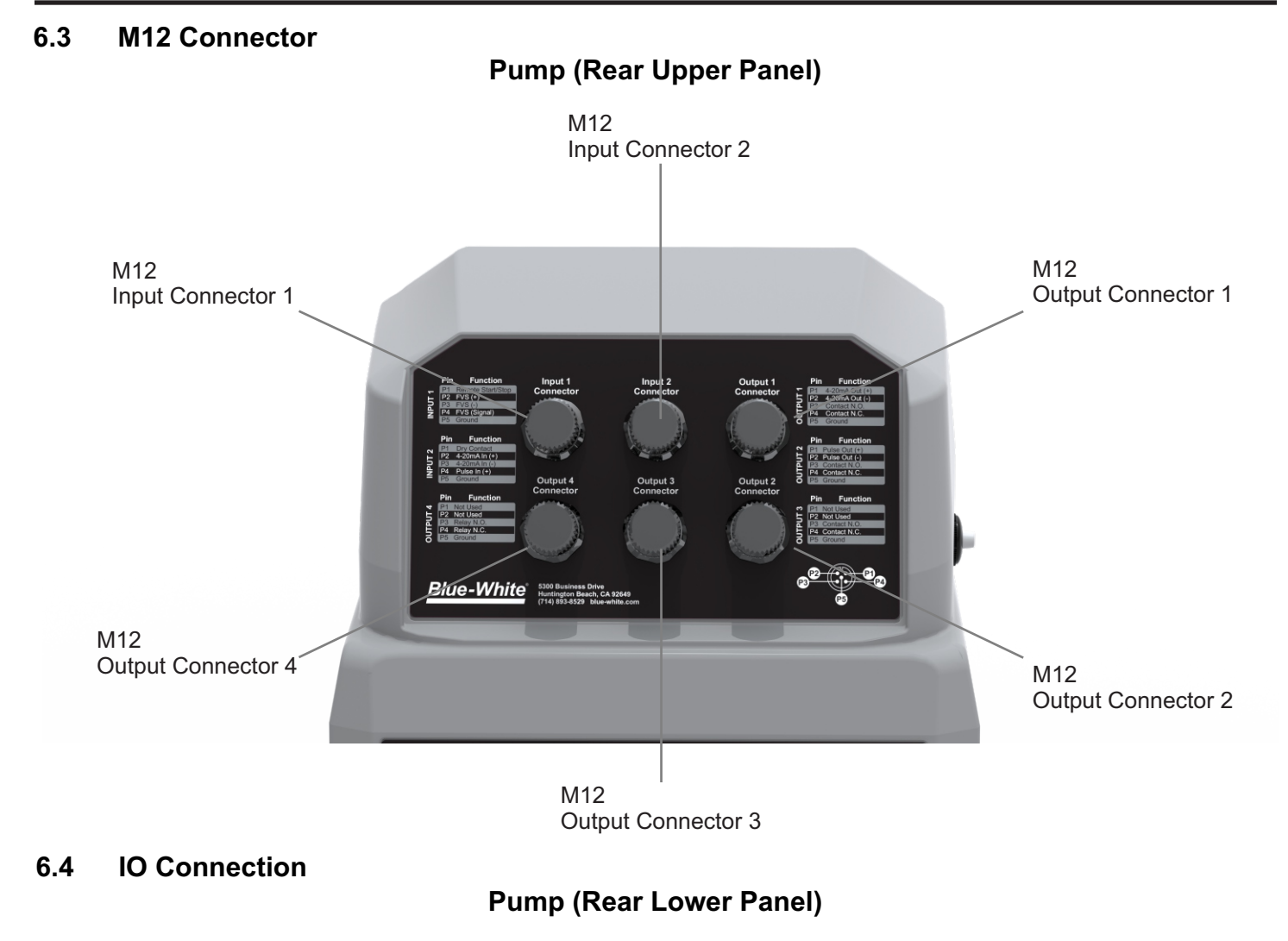

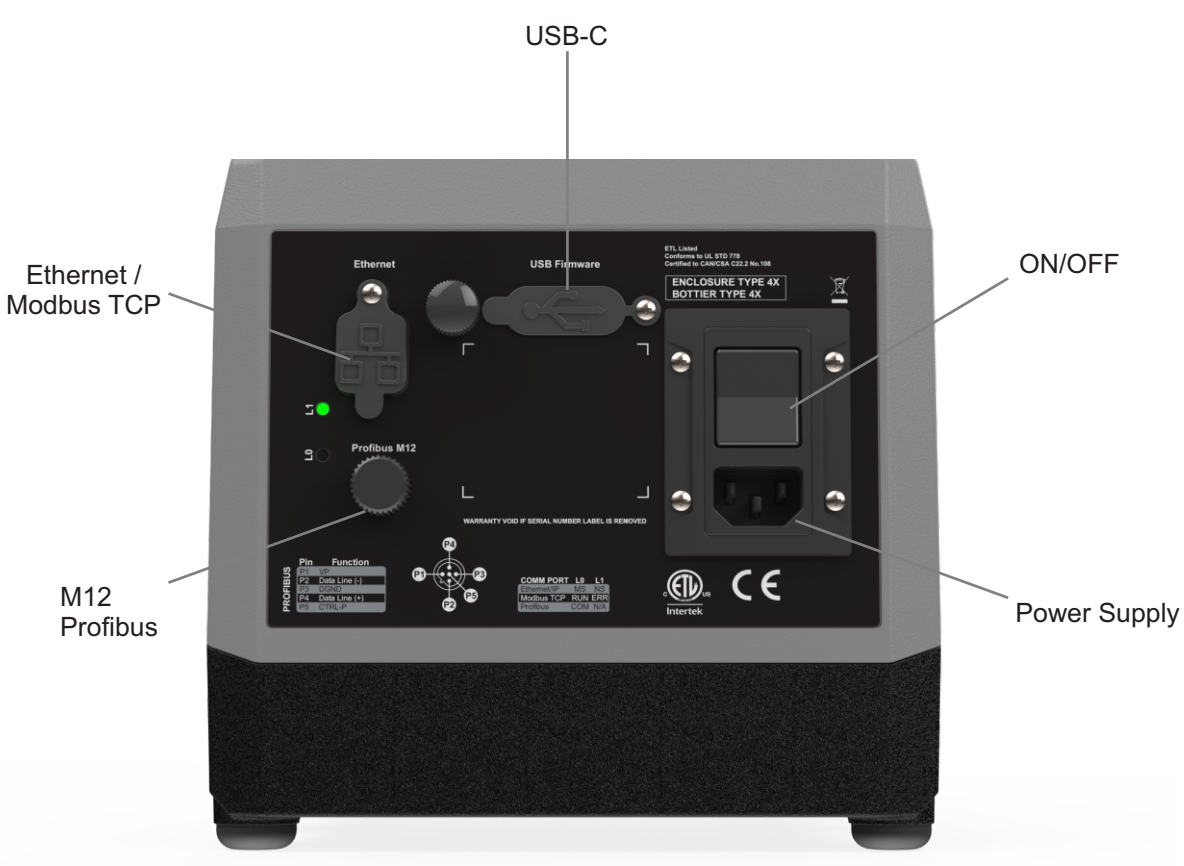

#### 6.5 M12 Connector

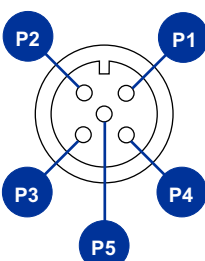

#### P4 P1 000 P3 P5 P2

#### M12 Input/Output Connector

#### M12 Input Connector 1

M12 Profibus Connector

| PIN | Function          | Specifications        | Reference        |
|-----|-------------------|-----------------------|------------------|
| P1  | Remote Start/Stop | No Voltage            |                  |
| P2  | FVS (+)           | 15 VDC @ 60 mA Supply | Power FVS Sensor |
| P3  | FVS (-)           | DC GND (0 VDC)        | FVS Ground Input |
| P4  | FVS (Signal)      | Input Signal          | FVS Input Signal |
| P5  | Ground            | DC Ground             | 0 VDC            |

#### M12 Input Connector 2

| PIN | Function                       | Specifications                             | Reference                |
|-----|--------------------------------|--------------------------------------------|--------------------------|
| P1  | Auto Prime/<br>Secondary Input | N.O. Dry Contact Closure                   | Open= Stop Gnd= Run      |
| P2  | 4-20mA In (+)                  | 120Ω Impedance Loop Ref. to Ground         | Voltage = 15VDC to 24VDC |
| P3  | 4-20mA In (-)                  | DC GND (0 VDC)                             |                          |
| P4  | Pulse In (+)                   | 0-1000 Hz (AC. Square Wave) Ref. to Ground | FVS Input Signal         |
| P5  | Ground                         | DC GND (0 VDC)                             |                          |

#### M12 Output Connector 1

| PIN | Function       | Specifications                                            | Reference                             |
|-----|----------------|-----------------------------------------------------------|---------------------------------------|
| P1  | 4-20mA Out (+) |                                                           | 750 Ohm max load                      |
| P2  | 4-20mA Out (-) | DC GND (0 VDC)                                            |                                       |
| P3  | N.O.           | Contact closure output #1<br>N.O. Contact 1 Amp @ 125 VAC | .8 Amp Max @ 30VDC<br>1 Amp @ 125 VAC |
| P4  | N.C.           | Contact closure output #1<br>N.C. Contact                 | .8 Amp Max @ 30VDC<br>1 Amp @ 125 VAC |
| P5  | Ground         | Contact closure output #1<br>COM Contact                  |                                       |

#### M12 Output Connector 2

| PIN | Function      | Specifications                             | Reference                             |
|-----|---------------|--------------------------------------------|---------------------------------------|
| P1  | Pulse Out (+) | 0-1000 Hz (AC. Square Wave) Ref. to Ground |                                       |
| P2  | Pulse Out (-) | DC GND (0 VDC)                             |                                       |
| P3  | N.O.          | Contact closure output #2<br>N.O. Contact  | .8 Amp Max @ 30VDC<br>1 Amp @ 125 VAC |
| P4  | N.C.          | Contact closure output #2<br>N.C. Contact  | .8 Amp Max @ 30VDC<br>1 Amp @ 125 VAC |
| P5  | Ground        | Contact closure output #2<br>COM Contact   |                                       |

#### M12 Output Connector 3

| PIN | Function | Specifications                            | Reference                             |
|-----|----------|-------------------------------------------|---------------------------------------|
| P1  | Not Used |                                           |                                       |
| P2  | Not Used |                                           |                                       |
| P3  | N.O.     | Contact closure output #3<br>N.O. Contact | .8 Amp Max @ 30VDC<br>1 Amp @ 125 VAC |
| P4  | N.C.     | Contact closure output #3<br>N.C. Contact | .8 Amp Max @ 30VDC<br>1 Amp @ 125 VAC |
| P5  | Ground   | Contact closure output #3<br>COM Contact  |                                       |

#### M12 Output Connector 4

| PIN | Function | Specifications          | Reference                                |
|-----|----------|-------------------------|------------------------------------------|
| P1  | Not Used |                         |                                          |
| P2  | Not Used |                         |                                          |
| P3  | N.O.     | Relay Out, N.O. Contact | 6 Amp Max @ 250VAC,<br>5 Amp MAX @ 30VDC |
| P4  | N.C.     | Relay Out, N.C. Contact | 6 Amp Max @ 250VAC,<br>5 Amp MAX @ 30VDC |
| P5  | Ground   | Relay Out, COM Contact  |                                          |

**Warning!** Never allow M12 cable wires to touch while the pump is active. Wiring shorts will cause the pump to malfunction and can void the warranty. Protect or tape unused wires as necessary.

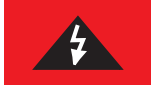

#### **M12 Profibus Connector**

| PIN | Function  | Specifications | Reference                            |
|-----|-----------|----------------|--------------------------------------|
| P1  | VP        |                | +5V supply for terminating resisters |
| P2  | RxD/TxD-N |                | Data line minus (A-line)             |
| P3  | DGND      |                | Data ground                          |
| P4  | RxD/TxD-P |                | Data line plus (B-line)              |
| P5  | Shield    |                | Ground connection                    |

Note:

M12 connectors not included with product.

Input/Output Connectors requires any A-Type M12 connector with 5 position female sockets

Profibus Connectors requires any B-Type M12 connector with 5 position female sockets

If the pump is the last bus device connected to the PROFIBUS cable it must be terminated using terminating resistor (PROFIBUS standard EN 50170).

#### 7.1 Powering On The Pump

The CD3 is equipped with a rocker switch to power ON/OFF the pump. Ensure that the power cord is securely plugged into the corresponding power source before powering on the pump.

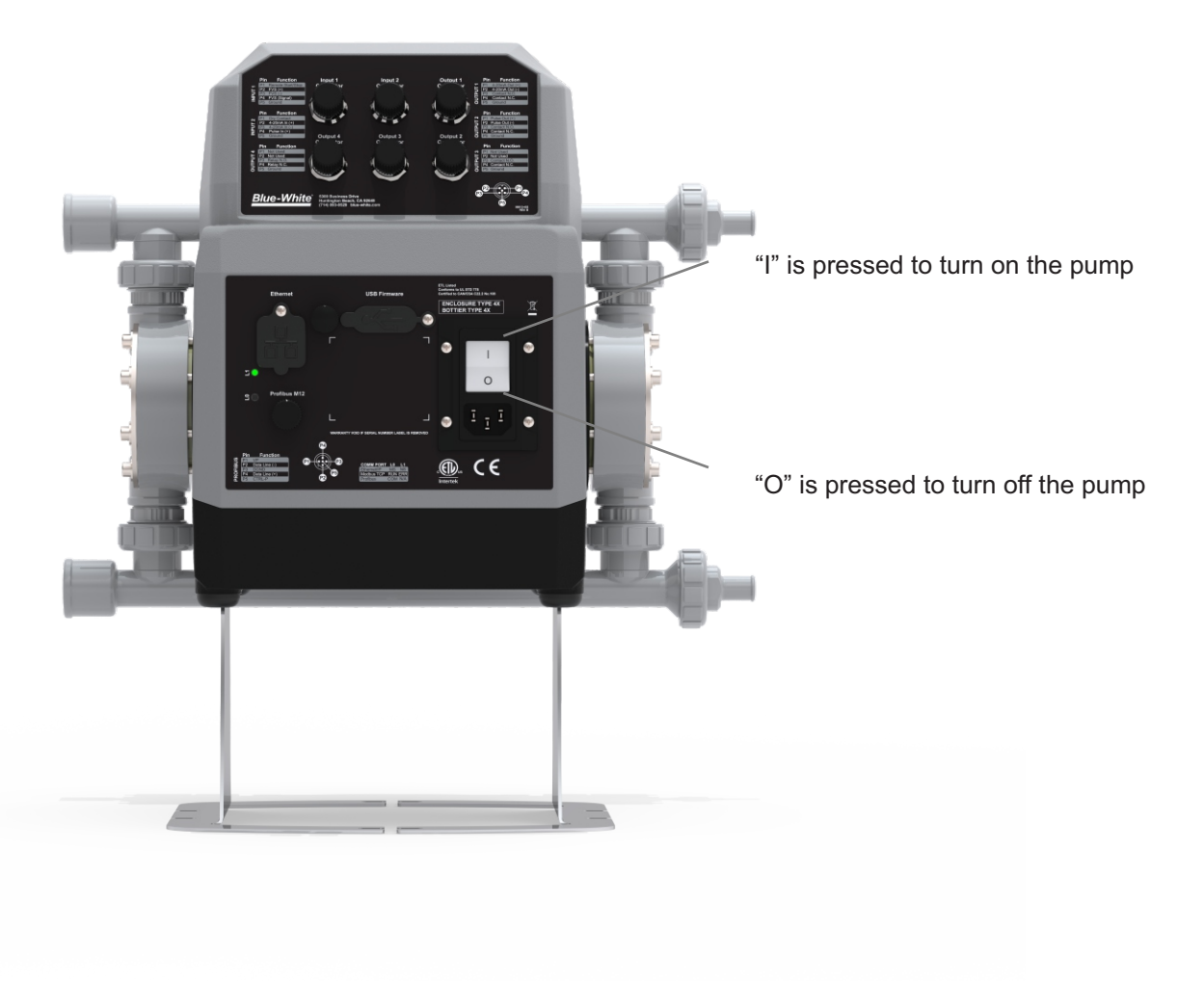

#### 7.2 Welcome Screen

The first time the pump is powered on, or after a factory reset, the pump will boot up to the Welcome Screen. Follow the onscreen instructions to configure your CD3 pump. Refer to section 11 of this manual to change any of these options after you have finished the initial configuration.

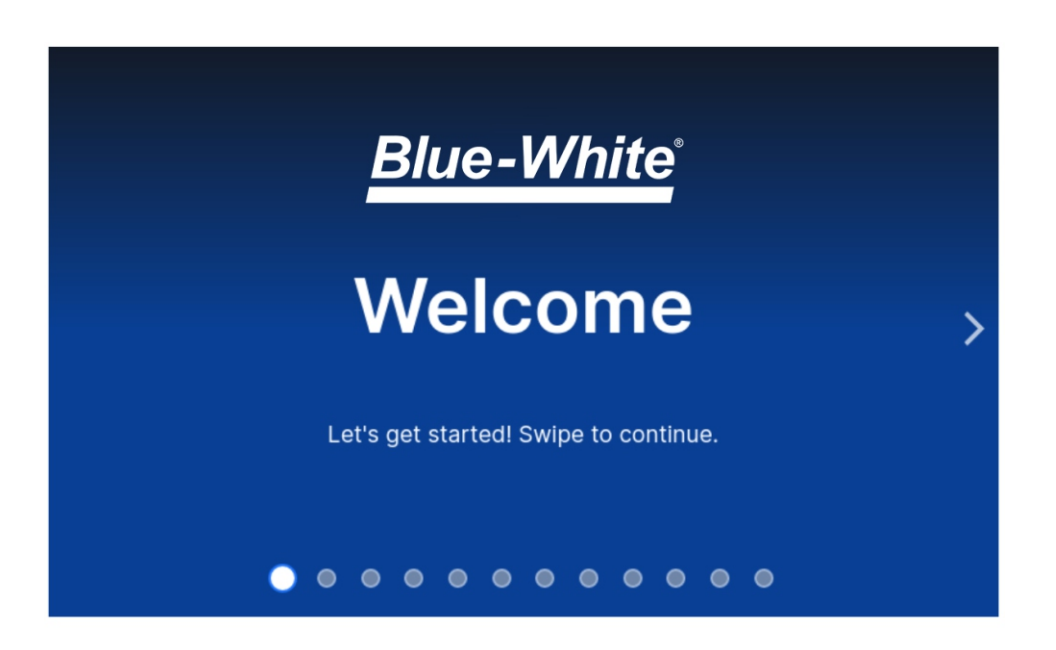

#### Welcome Screen Configuration

1 Local Language

2 Sot Ti

• Local Date

- Local Time Zone
- Local Time

5 Set User Password

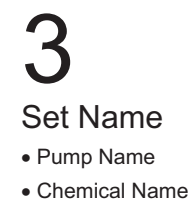

4 Set Units • Unit of Volume • Unit of Time

#### 8.1 Manual Speed Adjust

This input mode allows the user to set a specific speed and the pump will run at that speed until stopped. There are up and down arrows on the home screen to incrementally adjust the speed of the motor.

Default: Percent motor speed.

Also Available: Percent motor speed SPM (Strokes per Minute) Flow rate

To Enable Manual Speed Adjust (While in "LOCAL ONLY" or "OFF" Mode):

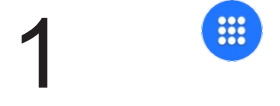

Open the App Drawer

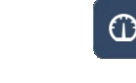

Select Manual Speed Adust

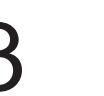

Select **Start** to enable Manual Speed

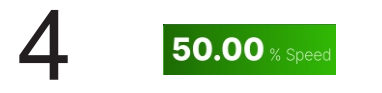

Tap on the feed rate to cycle through to the option you want to manually adjust

Percent motor speed

•SPM (Strokes per Minute)

Flow rate

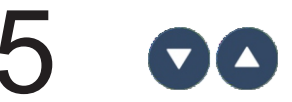

Adjust manual speed by selecting **Increase** or **Decrease** 

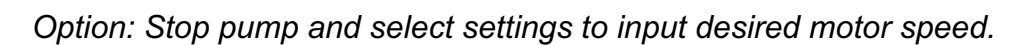

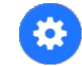

Confirm by pressing "Save"

#### 8.2 4-20mA Input

This input mode allows the user to set a range of mA input signals to a given motor speed, flow rate or rpm. Used to remotely control the pump with an incoming 4-20mA signal.

Four points on the slope must be defined:

- 1) a low mA value
- 2) an output rate at the low mA value
- 3) a high mA value
- 4) an output rate at the high mA value

Default settings: 4

4mA = 0% motor speed 20mA = 100% motor speed

To Enable 4-20mA Input (While in "REMOTE ONLY" or "OFF" Mode):

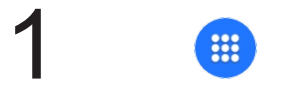

Open the App Drawer

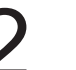

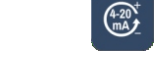

Select 4-20mA Input

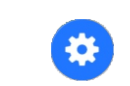

Select **Settings** to adjust 4-20mA input values

4 Confirm by selecting **Save**  5 🖸

Select **Start** to enable 4-20mA Input

Option: Stop the pump and select the graph icon to easily adjust sliders to desired settings

Confirm by pressing "Save"

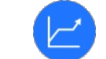

#### 8.3 Frequency Input

This input mode is used to remotely control the pump with an incoming high speed frequency signal.

Four points on the slope must be defined:

- 1) a low Hz value
- 2) an output rate at the low Hz value
- 3) a high Hz value
- 4) an output rate at the high Hz value

Default settings: 0 (Hz) = 0% motor speed 1000 (Hz) = 100% motor speed

To Enable Frequency Input (While in "REMOTE ONLY" or "OFF" Mode):

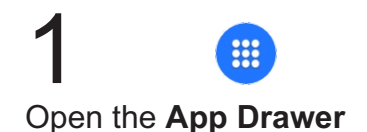

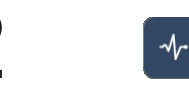

Select Frequency Input

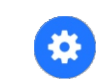

Select **Settings** to adjust Frequency Input

6 Confirm by pressing Save

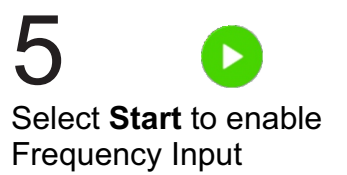

Option: Stop pump and select graph icon to easily adjust sliders to desired settings

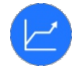

#### 8.4 Pulse Input

This input mode allows the user to trigger the pump to dispense a measured amount of chemical (Amount Per Trigger) over a specific period of time (Pump On Time), after a specific number of pulses (Pulses Count Trigger). Used to remotely control the pump with an incoming pulse signal.

Default settings: Pulse Count Trigger = 1

Pump On Time = 2.5 seconds

Amount Per Trigger = Fluid supplied per trigger

To Enable Pulse Input (While in "REMOTE ONLY" or "OFF" Mode):

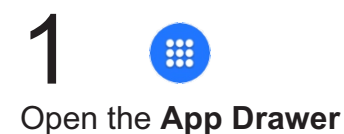

2 🚥

Select Pulse Input

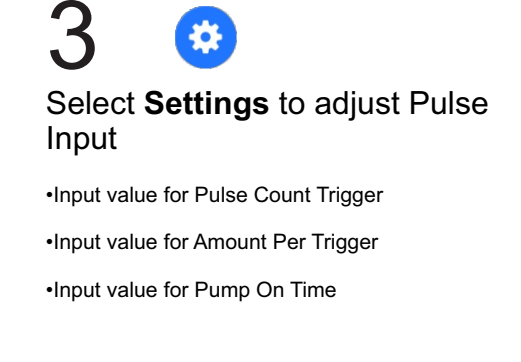

4 Confirm by pressing **Save**  5 C Select Start to enable

6 Pump will be in Standby Mode

#### 8.5 Remote Start/Stop

This input mode is used to remotely start and stop the pump using a close=stop or open=stop signal.

Primary Remote Switch - Used to Start/Stop the pump

Secondary Remote Switch - Used in conjunction with a pressure switch or level switch (M12 Input Connector 2) - Will stop pump if closed. (Note: This option will be removed if using Auto-Prime feature.)

Default settings: Disabled

Dry Contact Closure (no voltage required)

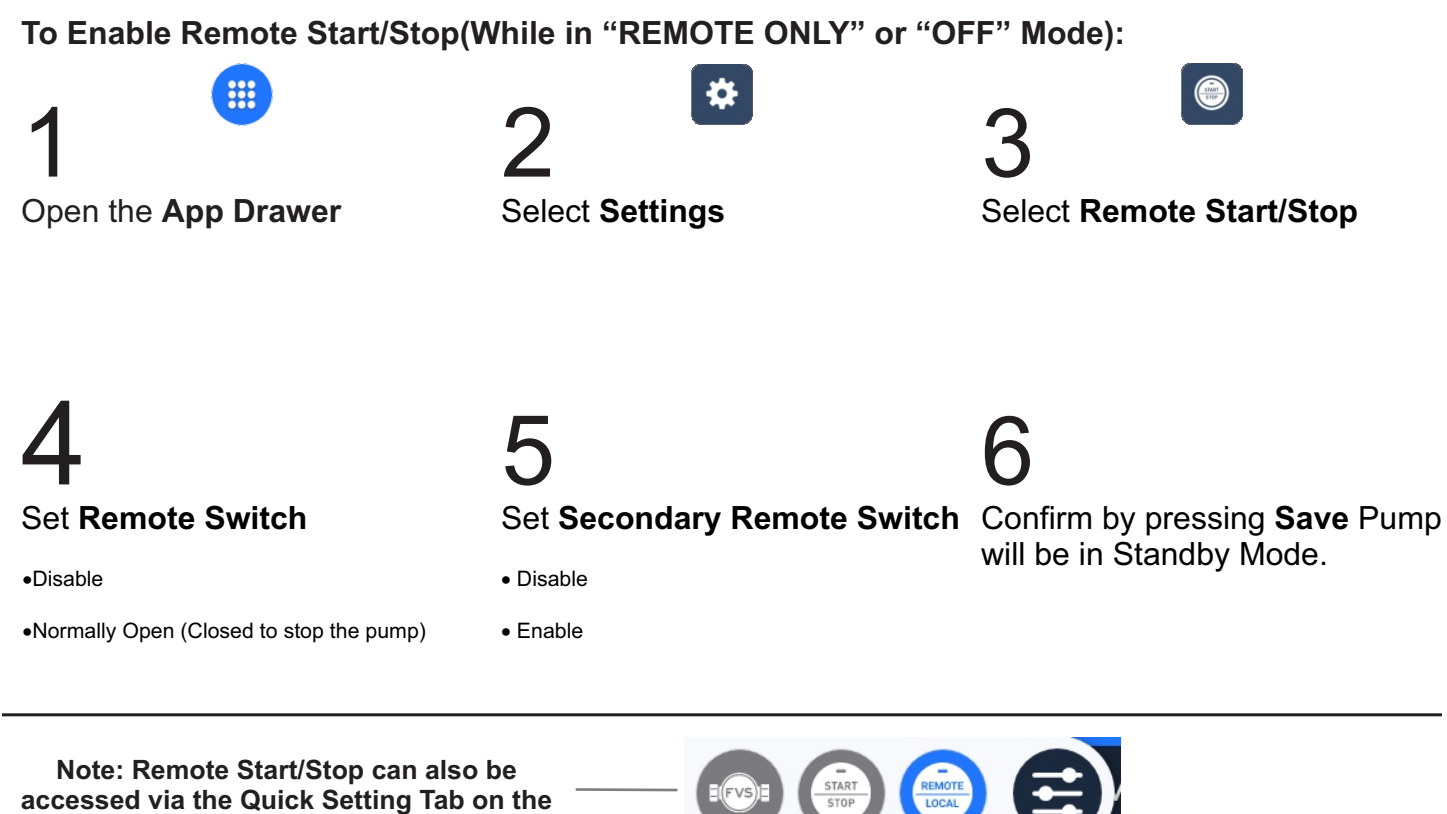

cessed via the Quick Setting Tab on the Home Screen

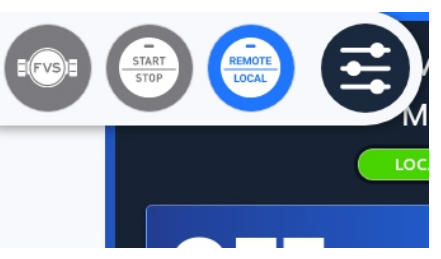

IMPORTANT: To begin operation, press the START button to place pump in STANDBY. The display background will turn yellow indicating the pump has been stopped remotely. When the pump is started by the remote contact, the display background will turn green.

IMPORTANT: If the Remote Start/Stop Input is enabled, the pump will display STANDBY if the pump has been stopped by the Remote Start/Stop. Please use caution in this mode as the pump may Start at anytime. If you must perform maintenance to the pump, Press STOP button.

#### 8.6 Set FVS (Flow Verification System)

This input mode is used to monitor the pump fluid input. If the pump does not dispense fluid when pump is moving, the pump will go into an alarm mode and stop. FVS requires a sensor that is connected to the inlet of the pump to monitor the fluid input. Blue-White offers two flow verification sensors: <u>The MS6 & The MICRO-FLO Flow Sensor</u> that easily install into the inlet of the M3.

Default settings: Disabled

When enabled set trigger display (in seconds)

To Enable FVS:

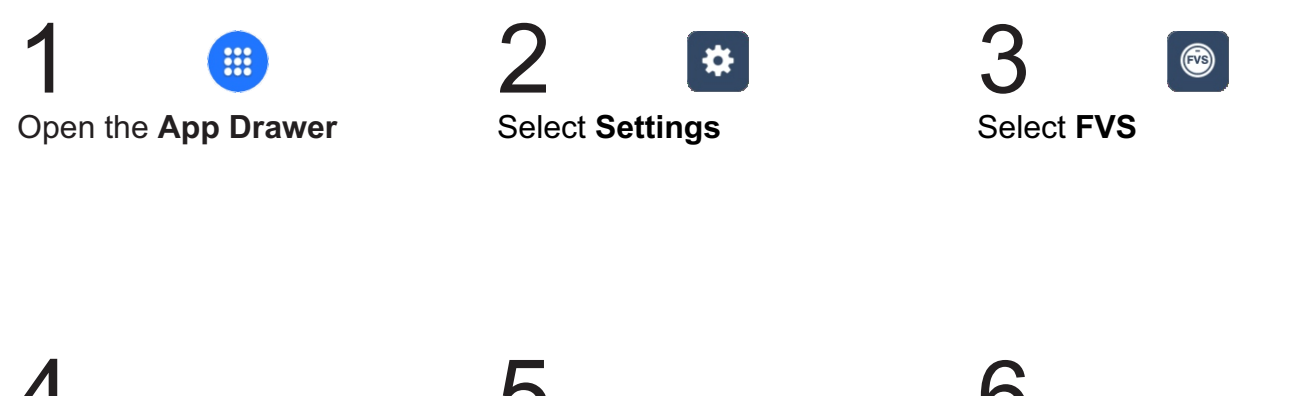

4 Enable FVS Input

Set **Desired Trigger Delay** (1-1000 seconds)

Confirm by pressing **Save** 

Note: FVS Settings can also be accessed via the Quick Setting Tab on the Home Screen

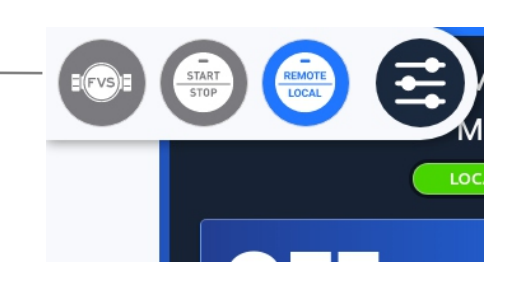

#### 8.7 Prime

This mode allows the user to prime the pump at 100% motor speed for sixty seconds. After the prime is complete the pump will remain in this mode ready to be primed again.

To exit: select another input method.

To Prime The Pump (While in "LOCAL ONLY" or "OFF" mode):

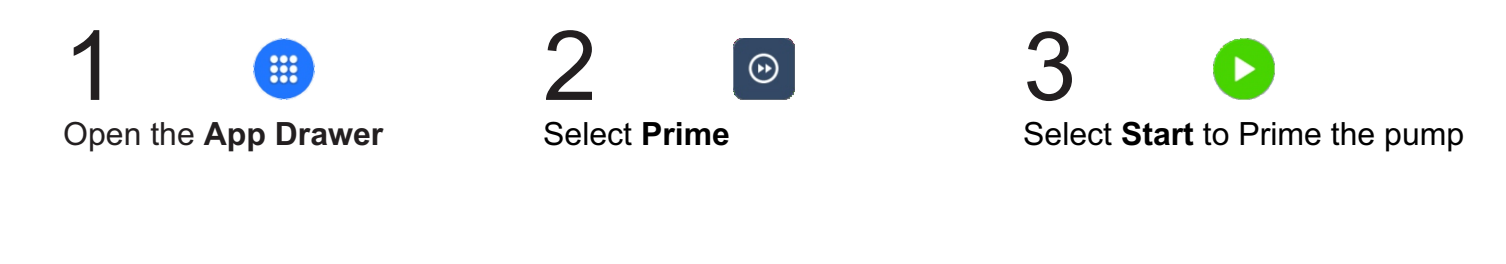

# 4

Pump will run at 100% motor speed for sixty seconds

## 5

Pump will remain in **Prime** Input

#### 8.8 Auto-Prime

This mode will allow the user to prime the pump remotely using the dry contact. Both prime duration and percent motor speed is configurable. (This feature uses the P1 contact on Input #2 connector. Note: Can not be used if using Secondary Contact Input)

```
Default settings:
```

60 Seconds at 100% Motor Speed

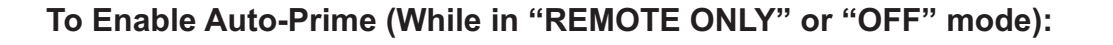

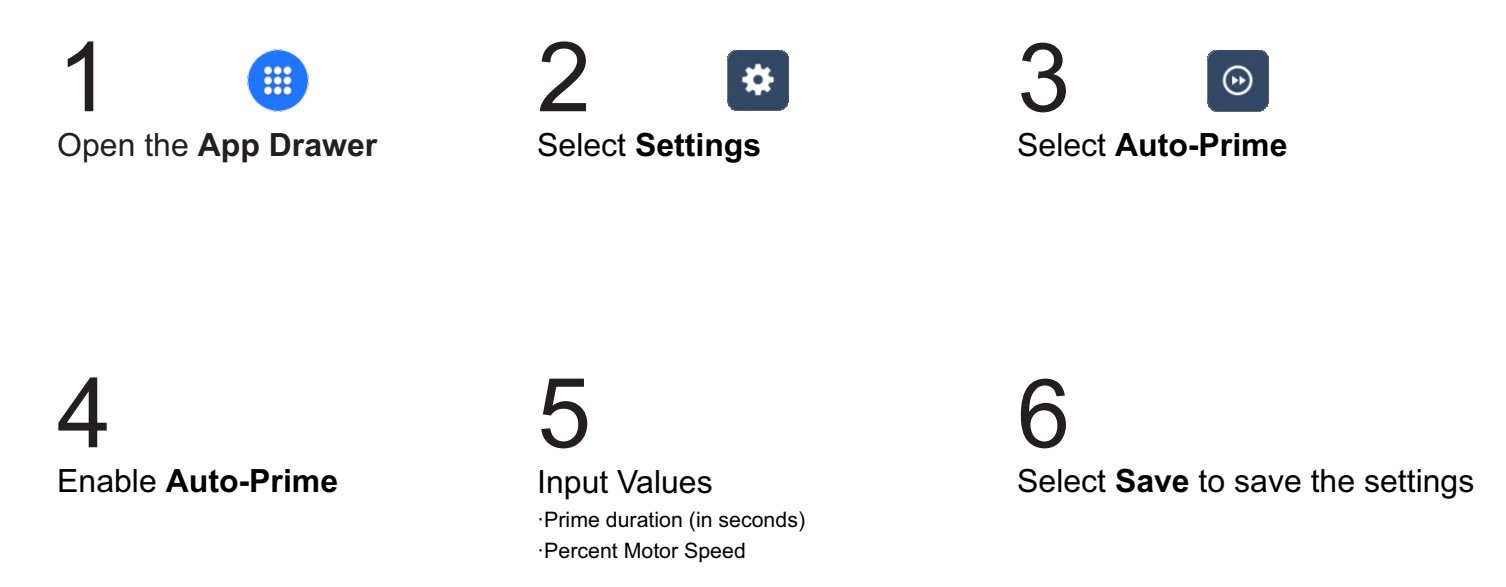

IMPORTANT: This feature will be disabled when in "Local Only Mode".

IMPORTANT: Please use caution when using this feature as the pump may Start or change speeds at anytime.

#### 8.9 Manual Cycle Adjust

This input mode allows the user to run the pump at a set motor speed (Pump Speed) for a set amount of time (Duty Time) after which the pump will pause for a set amount of time (Cycle Time). This cycle will repeat until the user presses the STOP button.

Default settings:

Pump Speed = 100% Motor Speed Duty Time = 1.5 Seconds Cycle Time = 4.0 Seconds

To Enable Manual Cycle Adjust (While in "LOCAL ONLY" or "OFF" mode):

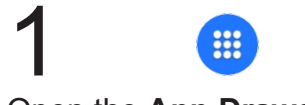

Open the App Drawer

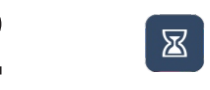

Select Manual Cycle Adjustment

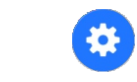

Select **Settings** to configure Manual Cycle Adjustment settings

4 Set Pump Speed (0.04 - 100 percent)

Set **Duty Time** (1 - 1,000,000 seconds) Set Cycle Time (1 - 1,000,000 seconds)

Confirm by pressing Save

Verify the time on the pump is in synch with your local time zone

#### 8.10 Dispensing

This input mode allows the user to dispense a set amount of fluid (in milliliters) at a set rate (Motor % Speed).

Default settings:

Amount Per Dispense = 1,000 mL Motor % Speed = 50%

To Enable Dispensing (While in "LOCAL ONLY" or "OFF" mode):

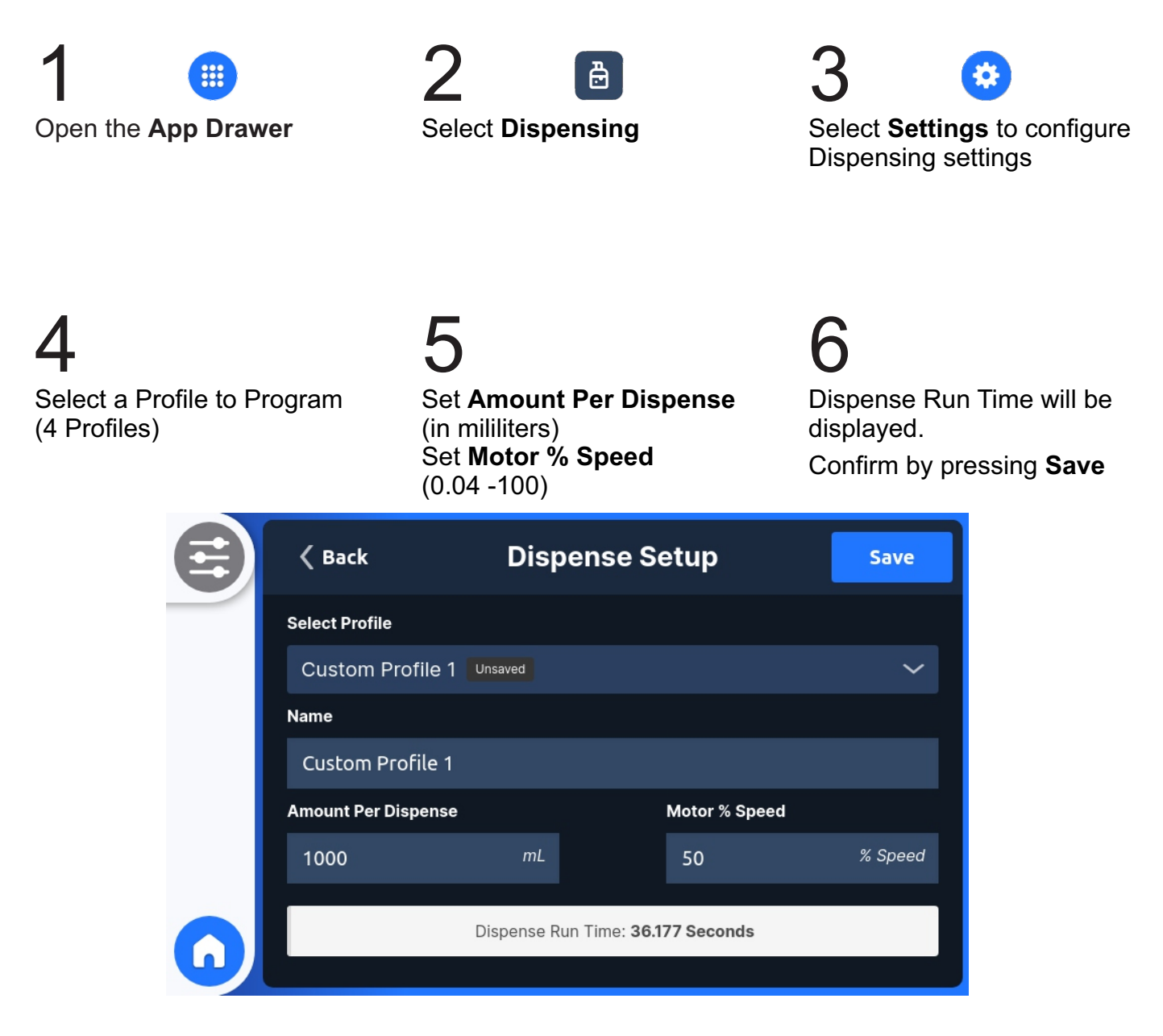

Note: If your Dispense run time is shorter than 1 second the pump will generate a "Run Time Too Short!" ERROR. Please reconfigure dispensing settings to be greater than 1 second

#### 8.11 Time of Day

This mode allows the user to run the pump at a specific motor speed for a specific length of time beginning at a specific time of day.

Three values to be defined:

- 1) Percent Motor Speed
- 2) Run time (in minutes)
- 3) Time of Day that the pump will turn on

To Enable Time of Day:

![](_page_29_Picture_10.jpeg)

Open the App Drawer

![](_page_29_Picture_12.jpeg)

Select Time of Day

![](_page_29_Picture_14.jpeg)

![](_page_29_Picture_15.jpeg)

•Motor Speed (percentage) •Run Time (in minutes) •Time of Day

# 5

Select Save to save the settings

Verify the time on the pump is in synch with your local time zone

#### 8.12 Passcode

This setting is used to enable/disable the passcode, adjust the passcode time out and set or change the User Passcode.

4

Default settings: Pump will lockout after 30 seconds

To Input a Passcode:

![](_page_30_Picture_7.jpeg)

2

Open the App Drawer

![](_page_30_Picture_10.jpeg)

![](_page_30_Figure_11.jpeg)

![](_page_30_Picture_12.jpeg)

Enable Passcode

Select **User Passcode** and create new a six digit code.

Confirm by pressing **Save** 

Lost password? Email customerservice@blue-white.com to have your password reset

#### 8.13 Local Only Mode

This mode will allow the user to put the pump into a state where all remote input signals are disabled. The pump may only be operated and run manually (Manual Speed Adjust) at the pump.

Features disabled are : Remote Start/Stop, 4-20ma Input, Frequency Input, Pulse Input, Auto Prime, Communications (Ethernet IP, Modbus TCP, Profibus) inputs.

![](_page_31_Figure_6.jpeg)

NOTES:

#### 9.1 Set 4-20mA Output

This output sends a configurable 4-20mA. This feature can be used to control other pumps (in sync / proportionally), data logging systems, and other external devices for plant automation.

Four points on the slope must be defined:

- 1) a low mA value
- 2) an output rate at the low mA value
- 3) a high mA value
- 4) an output rate at the high mA value

| Default settings: | 4mA = 0 percent motor speed    |
|-------------------|--------------------------------|
|                   | 20mA = 100 percent motor speed |

To Enable 4-20mA Output:

![](_page_33_Picture_12.jpeg)

Open the App Drawer

![](_page_33_Picture_14.jpeg)

![](_page_33_Picture_15.jpeg)

4 Enable 4-20mA Output **)** 

Set desired values for the four points that is required.

O Confirm by pressing **Save** 

Option: Stop the pump and select the graph icon to easily adjust sliders to desired settings

Confirm by pressing "Save"

![](_page_33_Picture_22.jpeg)

#### 9.2 Frequency Output

This output sends a configurable high speed frequency signal. This feature can be used to control other pumps (in sync / proportionally), data logging systems, and other external devices for plant automation.

Four points on the slope must be defined:

- 1) a low Hz value
- 2) an output rate at the low Hz value
- 3) a high Hz value
- 4) an output rate at the high Hz value

Default settings:0 Frequency (Hz) = 0 percent motor speed1000 Frequency (Hz) = 100 percent motor speed

#### To Enable Frequency Output:

![](_page_34_Picture_12.jpeg)

Open the App Drawer

![](_page_34_Picture_14.jpeg)

![](_page_34_Picture_15.jpeg)

4 Enable Frequency Output

Set Desired Values

6 Confirm by pressing Save

Option: Stop the pump and select the graph icon to easily adjust sliders to desired settings

Confirm by pressing "Save"

![](_page_34_Picture_21.jpeg)

#### 9.3 Relay & Contacts

This feature is used to assign alarms to relay & contact closures

Four values to be defined:

- 1) Contact #1
- 2) Contact #2
- 3) Contact #3
- 4) Relay Output

#### To Enable Relay & Contacts:

![](_page_35_Picture_11.jpeg)

|                     | 8                                                                         |
|---------------------|---------------------------------------------------------------------------|
| Monitor Input       | Incoming analog or digital signal is not received or out of range         |
| Monitor Output      | Outgoing analog or digital signal not transmitted or out of range         |
| Monitor Run/Fail    | Motor fails to respond to commands                                        |
| 4-20 In Active      | 4-20mA mode is running                                                    |
| Frequency In Active | Frequency mode is running                                                 |
| Manual Speed Active | Manual Speed mode is running                                              |
| Manual Cycle Active | Manual Cycle Adjust is running                                            |
| Dispense Active     | Dispensing Mode is running                                                |
| Pulse In Active     | Pulse In mode is running                                                  |
| Prime Active        | Prime mode is running                                                     |
| Pump Available      | Pump is powered On.                                                       |
| Local Active        | When in "LOCAL ONLY" Mode                                                 |
| Remote Active       | When in "REMOTE ONLY" Mode                                                |
| FVS                 | After the programmed delay time pulses are not received from flow sensor. |
| DFD                 | Diaphragm failure is detected by sensors in the head                      |
| Both DFD/FVS        | Either DFD or FVS system triggers                                         |
| General Error       | Motor Overload or other internal error                                    |
|                     |                                                                           |
### 10.1 Control and Status Mapping

Version 3 : June 20, 2023 Terminology: TFD/DFD = Tube/Diaphragm Failure Detection FVS = Flow Verification System LSB = Least Significant Byte MSB = Most Significant Byte

### Ethernet/IP and Profibus: Output Data (PLC to Pump) - Pump Control

| DATA TYPE | - BYTE (UINT8)           |                                                                                                    |
|-----------|--------------------------|----------------------------------------------------------------------------------------------------|
| Offset    | Name                     | Description                                                                                                    |
| 0 - 1     | Motor Percent Speed      | Motor percent speed (up to 2 decimal places), with most significant Offset representing the whole number and least significant Offset representing the decimal number. (Eg. 50.15% => MSB = 50, LSB = 15) |
| 2         | Motor Direction          | 0 = Clockwise, 1 = Counter-clockwise.                                                                                                    |
| 3         | Run State                | Set the current run state of the pump by toggling the corresponding bits,<br>where 0 = deactivated and 1 = activated. Bit 0 = Prime, Bit 1 = Start, Bit 2 =<br>Stop                                       |
| 4         | Reset Alarms             | Reset alarms (TFD/DFD, FVS) on the pump. 0 = nothing, 1 = reset alarms.<br>Only reset on a 0 -> 1 transition                                                                                              |
| 5         | Reset Tube Stats         | Reset tube revolutions counter and hours ran                                                                                                    |
| 6         | Cyclic Counter Direction | Cyclic counter direction (debugging purpose only). 0 = count up, 1 = count down                                                                                                    |
| 7         | Cyclic Counter Speed     | Cyclic counter speed (debugging purpose only).<br>0 = counter not incremented/decremented. Values > 0 = number of cycles<br>it takes to increment/decrement the counter by one                            |

| DATA TYPE | - WORD (UINT16)          |                                                                                                    |
|-----------|--------------------------|----------------------------------------------------------------------------------------------------|
| Offset    | Name                     | Description                                                                                                    |
| 0         | Motor Percent Speed      | Motor percent speed (up to 2 decimal places), represented as a whole number (Eg. $50.15\% = > 5015$ )                                                                          |
| 1         | Motor Direction          | 0 = Clockwise, 1 = Counter-clockwise.                                                                                                    |
| 2         | Run State                | Set the current run state of the pump by toggling the corresponding bits, where $0 =$ deactivated and $1 =$ activated. Bit $0 =$ Prime, Bit $1 =$ Start, Bit $2 =$ Stop        |
| 3         | Reset Alarms             | Reset alarms (TFD/DFD, FVS) on the pump. 0 = nothing, 1 = reset alarms.<br>Only reset on a 0 -> 1 transition                                                                   |
| 4         | Reset Tube Stats         | Reset tube revolutions counter and hours ran                                                                                                    |
| 5         | Cyclic Counter Direction | Cyclic counter direction (debugging purpose only). 0 = count up, 1 = count down                                                                                                |
| 6         | Cyclic Counter Speed     | Cyclic counter speed (debugging purpose only).<br>0 = counter not incremented/decremented. Values > 0 = number of cycles<br>it takes to increment/decrement the counter by one |

### 10.2 Control and Status Mapping Ethernet IP and Profibus DP

### Ethernet/IP and Profibus: Input Data ( Pump to PLC) - Pump Status

| DATA TYPE | - BYTE (UINT8)      |                                                                                                    |
|-----------|---------------------|----------------------------------------------------------------------------------------------------|
| Offset    | Name                | Description                                                                                                    |
| 0         | Run Status          | Current run state of the pump represented by each bit, where 0 =<br>Deactivated and 1 = Activated. Bit 0 = Prime, Bit 1 = Control Active, Bit 2 =<br>Motor Running                                                           |
| 1         | Cover Status        | 0 = Cover Attached, 1 = Cover Detached                                                                                                    |
| 2         | Motor Direction     | 0 = Clockwise, 1 = Counter-clockwise                                                                                                    |
| 3         | TFD/DFD status      | 0 = No TFD/DFD alarm, 1 = TFD/DFD alarm                                                                                                    |
| 4         | FVS status          | 0 = No FVS alarm, 1 = FVS alarm                                                                                                    |
| 5         | Relay Output        | Relay output statuses represented by each bit, where 0 = not triggered,<br>and 1 = triggered.<br>Bit 0 = Dry Contact 1, Bit 1 = Dry Contact 2,<br>Bit 3 = Dry Contact 3, Bit 4 = Standard Relay                              |
| 6 - 7     | 4-20 mA Output      | Range: 400 – 2000 mA, where MSB represents the whole number and LSB represents the decimal number.<br>Eg. 4.50 mA => Offset 6 = 4, Offset 7 = 50                                                                             |
| 8 - 9     | Frequency Output    | Range: 0 – 1000 Hz, where the MSB represent thousands and hundreds digits and LSB represents the tens and ones digits.<br>Eg. 985 Hz => Offset 8 = 85, Offset 9 = 09                                                         |
| 10 - 11   | Motor Percent Speed | Motor percent speed (up to 2 decimal places), with most significant Offset representing the whole number and least significant Offset representing the decimal number. (Eg. 50.15% = > MSB = 50, LSB = 15)                   |
| 12 - 15   | Firmware Version    | Firmware version in semantic versioning format.<br>Channel can be one of three values: 0 = stable, a(0x61) = alpha, b(0x62) = beta.<br>Example: (1.0.5-beta => Offset 15: 1, Offset 14: 0, Offset 13: 5, Offset 12: b(0x62)) |
| 16 - 19   | Tube Revolutions    | Current tube revolution counter                                                                                                    |
| 20 - 23   | Tube Hours          | Number of hours ran for current tube                                                                                                    |
| 24 - 25   | Cyclic Counter      | Cyclic counter (debugging purpose only)                                                                                                    |

### 10.1 Control and Status Mapping Ethernet IP and Profibus DP

| DATA TYPE | - WORD (UINT16)     |                                                                                                    |
|-----------|---------------------|----------------------------------------------------------------------------------------------------|
| Offset    | Name                | Description                                                                                                    |
| 0         | Run Status          | Current run state of the pump represented by each bit, where 0 = Deactivated and 1 = Activated. Bit 0 = Prime, Bit 1 = Control Active, Bit 2 = Motor Running                                                                                     |
| 1         | Cover Status        | 0 = Cover Attached, 1 = Cover Detached                                                                                                    |
| 2         | Motor Direction     | 0 = Clockwise, 1 = Counter-clockwise                                                                                                    |
| 3         | TFD/DFD status      | 0 = No TFD/DFD alarm, 1 = TFD/DFD alarm                                                                                                    |
| 4         | FVS status          | 0 = No FVS alarm, 1 = FVS alarm                                                                                                    |
| 5         | Relay Output        | Relay output statuses represented by each bit, where 0 = not triggered,<br>and 1 = triggered.<br>Bit 0 = Dry Contact 1, Bit 1 = Dry Contact 2,<br>Bit 3 = Dry Contact 3, Bit 4 = Standard Relay                                                  |
| 6         | 4-20 mA Output      | 4-20mA Output value, represented as whole number. Range: 400 - 2000 mA<br>(Eg. 12.5mA => 1200)                                                                                                    |
| 7         | Frequency Output    | Frequency output value. Range: 0 - 1000 Hz                                                                                                    |
| 8         | Motor Percent Speed | Motor percent speed (up to 2 decimal places), represented as a whole number (Eg. 50.15% => 5015                                                                                                    |
| 9 - 10    | Firmware Version    | Firmware version in semantic versioning format.<br>Channel can be one of three values: 0 = stable, a(0x61) = alpha, b(0x62) = beta.<br>Example: 1.0.5-beta => Offset 10 (MSB): 1, Offset 10 (LSB): 0, Offset 9 (MSB): 5, Offset 9 (LSB): b(0x62) |
| 11 - 12   | Tube Revolutions    | Current tube revolution counter                                                                                                    |
| 13 - 14   | Tube Hours          | Number of hours ran for current tube                                                                                                    |
| 15        | Cyclic Counter      | Cyclic counter (debugging purpose only)                                                                                                    |

### **10.2 Control and Status Mapping Modbus**

### Modbus TCP: Holding Registers (4x Reference, PLC to Pump, 16-bit word) - Pump Control

| DATA TYPE | - BYTE (UINT8)                        |                                                                                                    |
|-----------|---------------------------------------|----------------------------------------------------------------------------------------------------|
| Register  | Name                                  | Description                                                                                                    |
| 0000      | Motor Percent Speed                   | Motor percent speed (up to 2 decimal places), with MSB representing the whole number and LSB representing the decimal number. (Eg. 50.15% => MSB = 50, LSB = 15)                                                                                                    |
| 0001      | Motor Direction and Run<br>State      | LSB is the motor direction where 0x00 = Clockwise, 0x01 = Counter-<br>clockwise. MSB is to set the current run state of the pump by toggling the<br>corresponding bits, where 0 = deactivated and 1 = activated. Bit 0 = Prime,<br>Bit 1 = Start, Bit 2 = Stop                                                  |
| 0002      | Reset Alarms and Tube Stats           | LSB is to reset alarms (TFD/DFD, FVS) on the pump, where $0x00 = nothing$ , $0x01 = reset$ alarms. Only reset on a $0 \rightarrow 1$ transition. MSB is to reset tube revolutions counter and hours ran                                                                                                    |
| 0003      | Cyclic Counter Direction and<br>Speed | LSB is to set cyclic counter direction, where 0 = count up and 1 = count<br>down. MSB is to set the cyclic counter speed, where 0 = counter not<br>incremented/decremented. Values > 0 = number of cycles it takes to<br>increment/decrement the counter by one. These are meant for debugging<br>purposes only |

| DATA TYPE | - WORD (UINT16)          |                                                                                                    |
|-----------|--------------------------|----------------------------------------------------------------------------------------------------|
| Register  | Name                     | Description                                                                                                    |
| 0000      | Motor Percent Speed      | Motor percent speed (up to 2 decimal places) represented as a whole number. (eg. $50.15\% = > 5015$ )                                                                                                    |
| 0001      | Motor Direction          | Motor direction where 0x00 = Clockwise, 0x01 = Counter-clockwise                                                                                                    |
| 0002      | Run State                | Set the current run state of the pump by toggling the corresponding bits, where $0 =$ deactivated and $1 =$ activated. Bit $0 =$ Prime, Bit $1 =$ Start, Bit $2 =$ Stop                                             |
| 0003      | Reset Alarms             | Reset alarms (TFD/DFD, FVS) on the pump, where $0x00 = nothing$ , $0x01 = reset alarms$ . Only reset on a 0 -> 1 transition                                                                                         |
| 0004      | Tube Stats               | Reset tube revolutions counter and hours ran                                                                                                    |
| 0005      | Cyclic Counter Direction | Set cyclic counter direction, where 0 = count up and 1 = count down.<br>These are meant for debugging purposes only                                                                                                 |
| 0006      | Cyclic Counter Speed     | Set the cyclic counter speed, where 0 = counter not<br>incremented/decremented. Values > 0 = number of cycles it takes to<br>increment/decrement the counter by one. These are meant for debugging<br>purposes only |

### **10.2 Control and Status Mapping Modbus**

### Modbus TCP: Input Registers ( 3x Reference, Pump to PLC, 16-bit word) - Pump Status

| DATA TYPE   | - BYTE (UINT8)                      |                                                                                                    |
|-------------|-------------------------------------|----------------------------------------------------------------------------------------------------|
| Register    | Name                                | Description                                                                                                    |
| 0000        | Run Status and Cover Status         | LSB is the current run state of the pump, represented by each bit, where 0<br>= Deactivated and 1 = Activated. Bit 0 = Prime, Bit 1 = Control Active, Bit 2<br>= Motor Running. MSB is the cover status, where 0 = Cover Attached, 1 =<br>Cover Detached                   |
| 0001        | Motor Direction and TFD/DFD status  | LSB is the motor direction where $0 = Clockwise$ , $1 = Counter-clockwise$ .<br>MSB is the TFD/DFD status where $0 = No$ TFD/DFD alarm, $1 = TFD/DFD$<br>alarm                                                                                                    |
| 0002        | FVS status and Relay Output         | LSB is the FVS status where 0 = No FVS alarm, 1 = FVS alarm. MSB is the<br>relay output statuses represented by each bit, where 0 = not triggered,<br>and 1 = triggered.<br>Bit 0 = Dry Contact 1, Bit 1 = Dry Contact 2,<br>Bit 3 = Dry Contact 3, Bit 4 = Standard Relay |
| 0003        | 4-20 mA Output                      | Range: 400 - 2000 mA, where MSB represents the whole number and LSB represents the decimal number.<br>Eg. 4.50 mA => MSB = 4, LSB = 50                                                                                                    |
| 0004        | Frequency Output                    | Range: 0 - 1000 Hz, where the MSB represent thousands and hundreds digits and LSB represents the tens and ones digits.<br>Eg. 985 Hz = > Byte 8 = 85, Byte 9 = 09                                                                                                    |
| 0005        | Motor Percent Speed                 | Motor percent speed (up to 2 decimal places), with MSB representing the whole number and LSB representing the decimal number. (Eg. 50.15% => MSB = 50, LSB = 15)                                                                                                    |
| 0006        | Firmware Patch and Build            | Firmware patch number and build channel.<br>LSB is the firmware build channel. Channel can be one of three values: $0 =$ stable, $a(0x61) = alpha$ , $b(0x62) = beta$ . MSB is the firmware patch number<br>Example: (1.0.5-beta => MSB is 5, LSB = $b(0x62)$ )            |
| 0007        | Firmware Major and Minor<br>Version | Firmware major and minor version. MSB is the major version and LSB is the minor version<br>Example: (1.0.5-beta => MSB = 1 and LSB = 0)                                                                                                    |
| 0008 - 0009 | Tube Revolutions                    | Current tube revolution counter                                                                                                    |
| 0010 - 0011 | Tube Hours                          | Number of hours ran for current tube                                                                                                    |
| 0012        | Cyclic Counter                      | Cyclic counter (debugging purpose only)                                                                                                    |

### **10.2** Control and Status Mapping for Modbus TCP

| DATA TYPE   | - WORD (UINT16)                     |                                                                                                    |
|-------------|-------------------------------------|----------------------------------------------------------------------------------------------------|
| Register    | Name                                | Description                                                                                                    |
| 0000        | Run Status                          | Run state of the pump, represented by each bit, where 0 = Deactivated<br>and 1 = Activated. Bit 0 = Prime, Bit 1 = Control Active, Bit 2 = Motor<br>Running                                                                                                   |
| 0001        | Cover Status                        | Cover status, where 0 = Cover Attached, 1 = Cover Detached                                                                                                    |
| 0002        | Motor Direction                     | Motor direction where 0 = Clockwise, 1 = Counter-clockwise                                                                                                    |
| 0003        | TFD/DFD status                      | TFD/DFD status where 0 = No TFD/DFD alarm, 1 = TFD/DFD alarm                                                                                                    |
| 0004        | FVS status                          | FVS status where 0 = No FVS alarm, 1 = FVS alarm                                                                                                    |
| 0005        | Relay Output                        | Relay output statuses represented by each bit, where 0 = not triggered,<br>and 1 = triggered.<br>Bit 0 = Dry Contact 1, Bit 1 = Dry Contact 2,<br>Bit 3 = Dry Contact 3, Bit 4 = Standard Relay                                                               |
| 0006        | 4-20 mA Output                      | 4-20mA Output value, represented as whole number. Range: 400 - 2000 mA                                                                                                    |
| 0007        | Frequency Output                    | Frequency Output value. Range: 0 - 1000 Hz                                                                                                    |
| 0008        | Motor Percent Speed                 | Motor percent speed (up to 2 decimal places) represented as a whole number. (Eg. $50.15\% = > 5015$ )                                                                                                    |
| 0009        | Firmware Patch and Build            | Firmware patch number and build channel.<br>LSB is the firmware build channel. Channel can be one of three values: $0 =$ stable, $a(0x61) = alpha$ , $b(0x62) = beta$ . MSB is the firmware patch number<br>Example: 1.0.5-beta = > MSB is 5, LSB = $b(0x62)$ |
| 0010        | Firmware Major and Minor<br>Version | Firmware major and minor version. MSB is the major version and LSB is the minor version<br>Example: (1.0.5-beta => MSB = 1 and LSB = 0)                                                                                                    |
| 0011 - 0012 | Tube Revolutions                    | Current tube revolution counter                                                                                                    |
| 0012 - 0013 | Tube Hours                          | Number of hours ran for current tube                                                                                                    |
| 0014        | Cyclic Counter                      | Cyclic counter (debugging purpose only)                                                                                                    |

### 10.3 EtherNet/IP

This is used to configure the EtherNet/IP

Four values to be defined:

- 1) IP Address
- 2) Subnet Mask
- 3) Gateway
- 4) Always On (Connection will remain active even when mode is inactive/OFF)

To Enable EtherNet/IP:

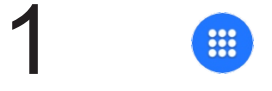

Open the App Drawer

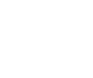

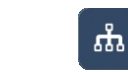

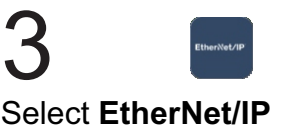

Select Industrial Protocols

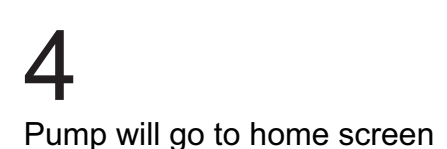

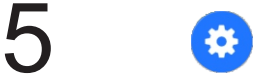

Select Settings to input:

- · IP Address
- · Subnet Mask
- · Gateway · Always On

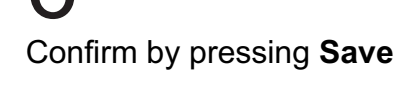

#### 10.4 Modbus TCP/IP

This is used to configure the Modbus TCP/IP

Three values to be defined:

- 1) IP Address
- 2) Subnet Mask
- 3) Gateway
- 4) Always On (Connection will remain active even when mode is inactive/OFF)

To Enable Modbus TCP:

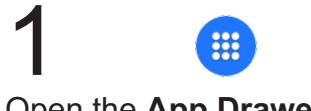

Open the App Drawer

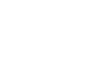

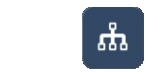

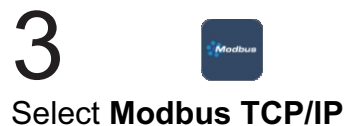

Pump will go to home screen

Select Industrial Protocols

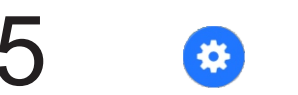

Select Settings to input:

·IP Address ·Subnet Mask ·Gateway ·Always Ón

Confirm by pressing Save

### 10.5 Profibus DP(V2)

This is used to configure the Profibus

Three values to be defined:

- 1) Bus Address
- 2) Baud Rate
- 3) Watchdog Time
- 4) Always On (Connection will remain active even when mode is inactive/OFF)

To Enable Profibus:

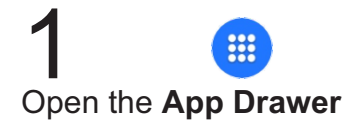

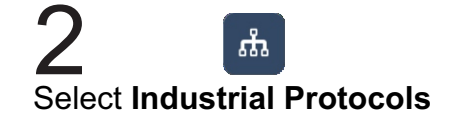

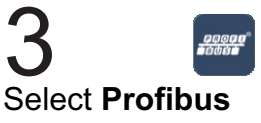

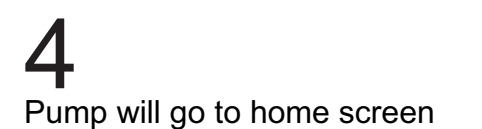

5 Select Settings to input: •Bus Address •Baud Rate

·Watchdog Time ·Always On 6 Confirm by pressing Save

#### 11.1 **Diaphragm Info**

This feature will display information regarding the diaphragm within the pump including:

- · Diaphragm type
- · Diaphragm Size
- · Current maximum flow rate
- · Run time & strokes

To View The Diaphragm Info:

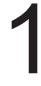

Tap on the **Diaphragm Info** text Diaphragm info will be displayed Click "reset" to reset the hours in the top portion of the screen

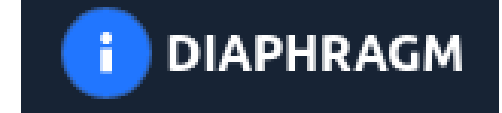

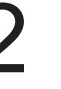

and revolutions

### 11.2 Pump Calibration

This feature allows the user to calibrate the pump's indicated flow rate to the system. After calibration, the Max Flow Rate will be adjusted.

To Calibrate Your Pump:

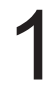

On the home screen select the **Calibration Icon** 

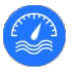

4 Select Start Enter values: •Pump Speed •Run Time (seconds) 3 Select Start to begin

5 Enter the measured flow rate into the field 6

Confirm by selecting Save

### 12.1 Pump Name

This is to change the name of the pump that is displayed on the home screen.

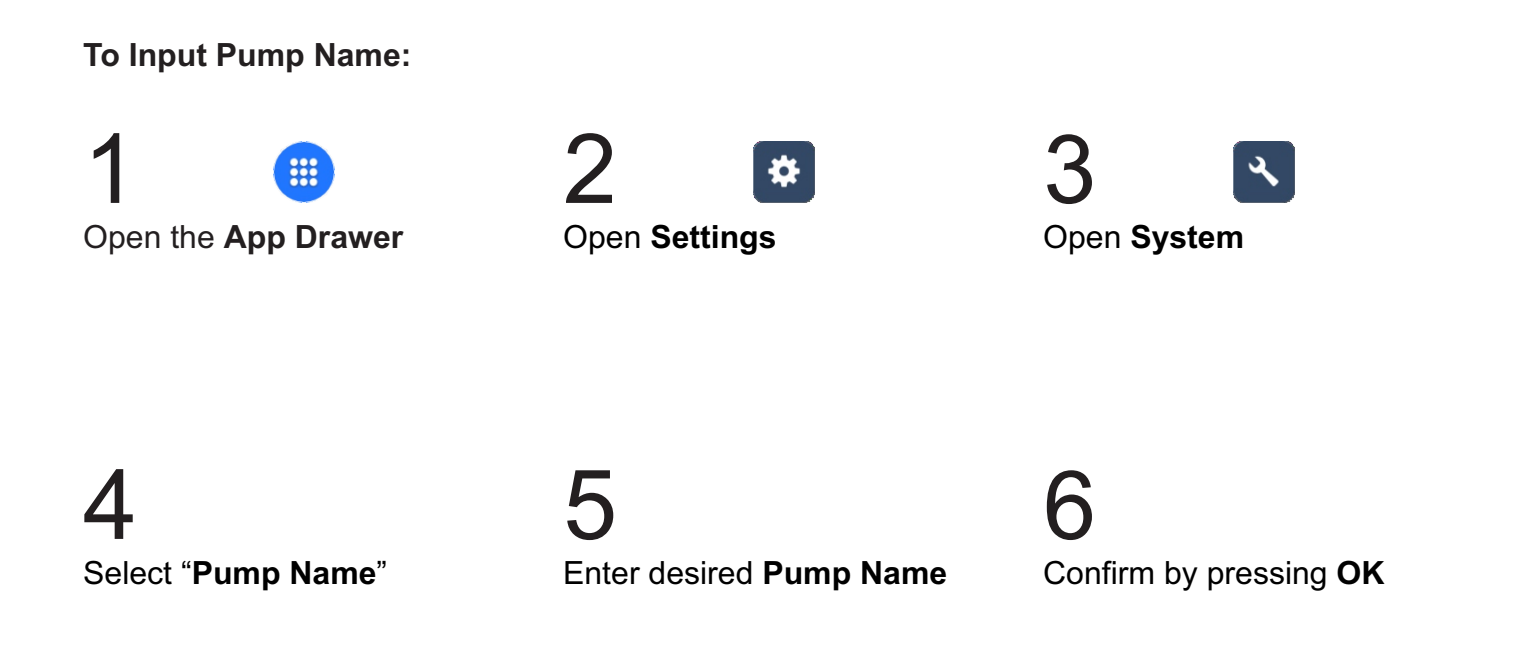

### 12.2 Unit of Volume

This is to change the units of volume that is displayed. Options are Milliliters, Ounces, Liters, or Gallons.

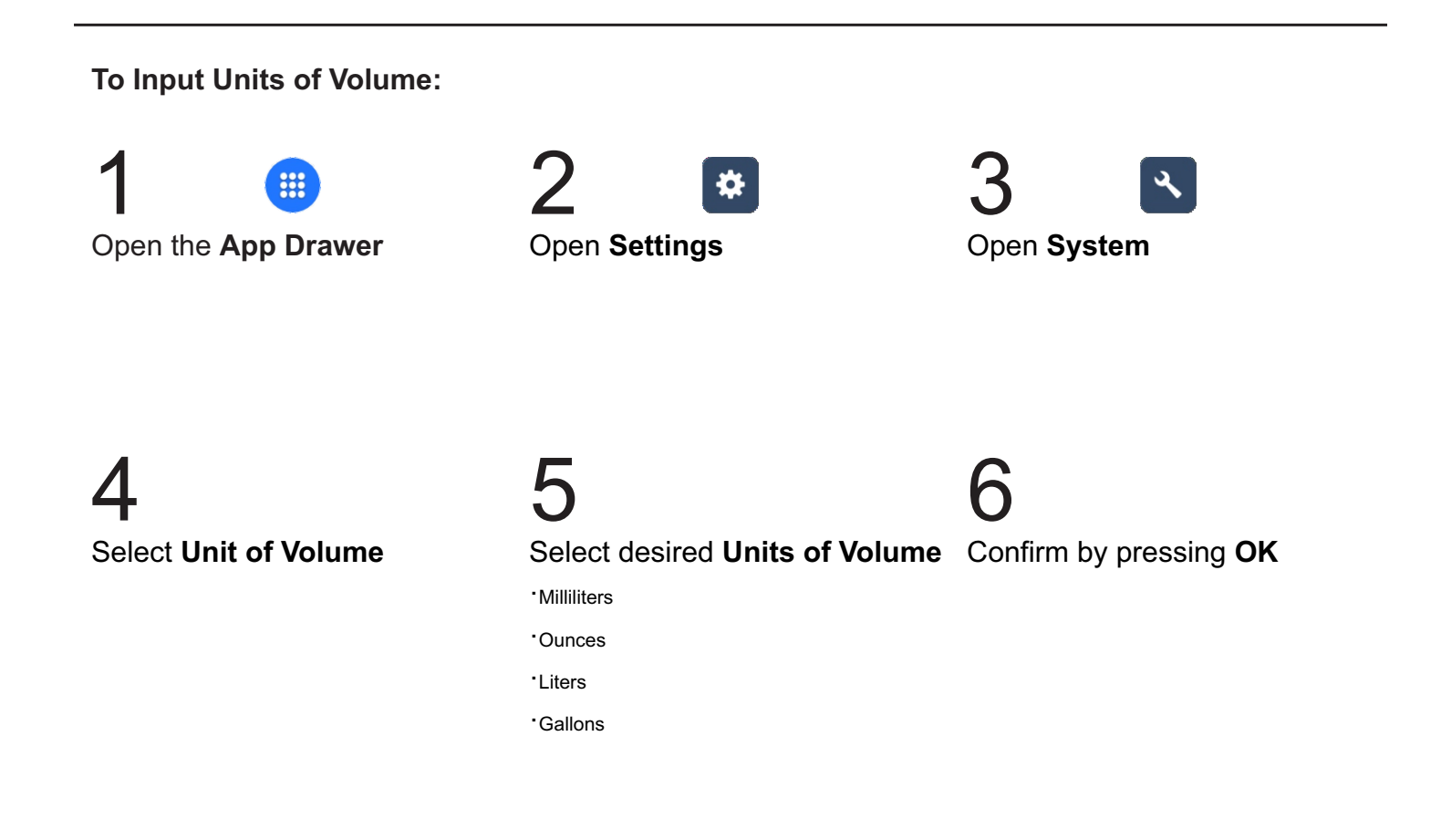

### 12.3 Unit of Time

This will change the Unit of Time that is displayed for the flow rate

To Input Unit of Time:

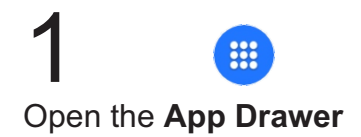

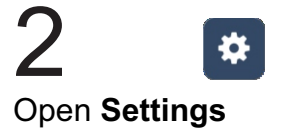

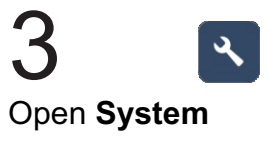

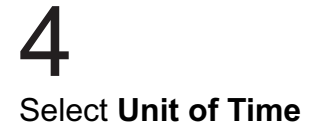

5 Select Desired Time •Minutes (mL & ounces only) •Hours •Days (Gallons only)

### 12.4 Chemical Name

This is used to change the Chemical Name that is displayed on the home screen.

To Input a Chemical Name:

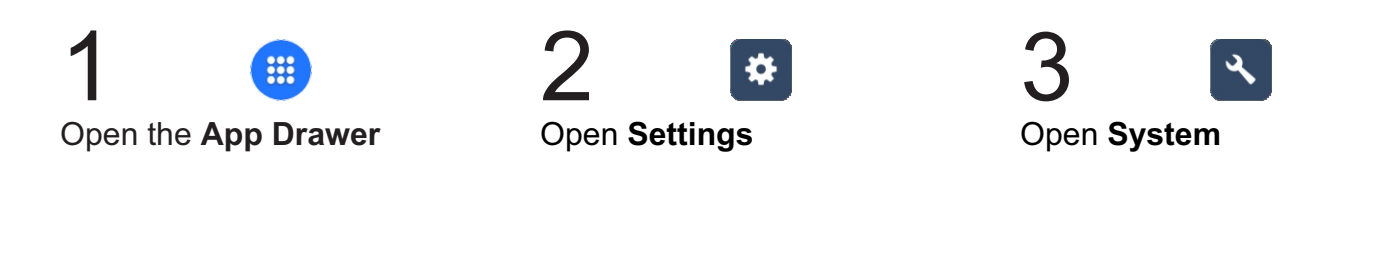

| 4                |       |
|------------------|-------|
| Select "Chemical | Name' |

5 Enter desired Chemical Name

#### Max Motor RPM Cut-off 12.5

This will limit the maximum speed (RPM) that the pump can run, regardless of run mode.

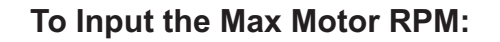

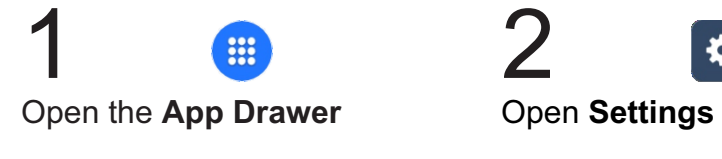

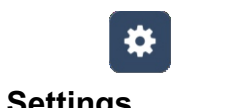

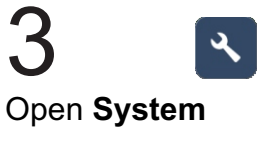

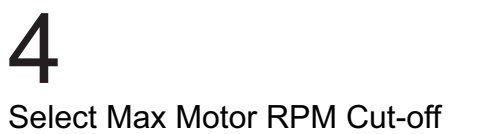

Select Desired RPM

### 12.6 Set Language

This setting is used to change the system language.

To Input a Language:

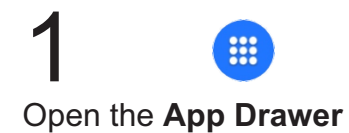

Open Settings

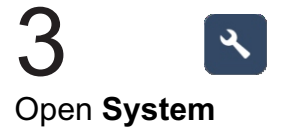

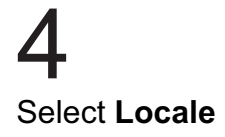

### 5 Select Desired Language •English •Deutch •Español

- •Français
- •Portugues

### 12.7 System Time

This setting is used to change the local time that is displayed.

To Input The System Time:

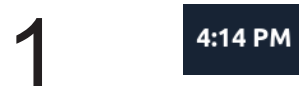

Select the **Time** in the upper right hand corner

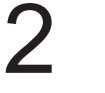

Select Desired Hour

3 Select Desired Minute

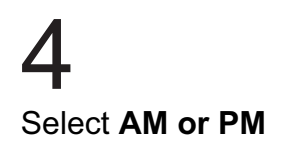

### 12.8 Resume Operation on Start-Up

This setting is used to choose whether to resume operation in the same state prior to turning off pump, or after power interruption.

Note: Pump will require approx. 30 seconds for initialization before resuming operation.

Default settings: Enabled

Disabled = Pump will be stopped at Start-Up

**To Modify Setting:** 

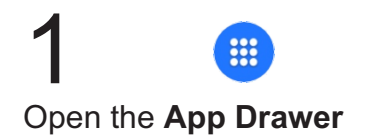

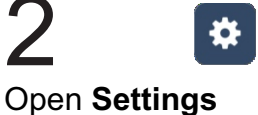

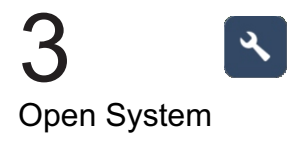

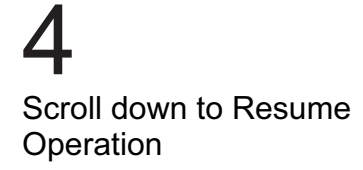

5 Select Enable /Disable 6 Confirm by pressing Save

### 12.9 Factory Reset

This setting is used to factory reset the pump. This will erase all of the configurations and restore the pump to it's original configuration when it left Blue-White factory.

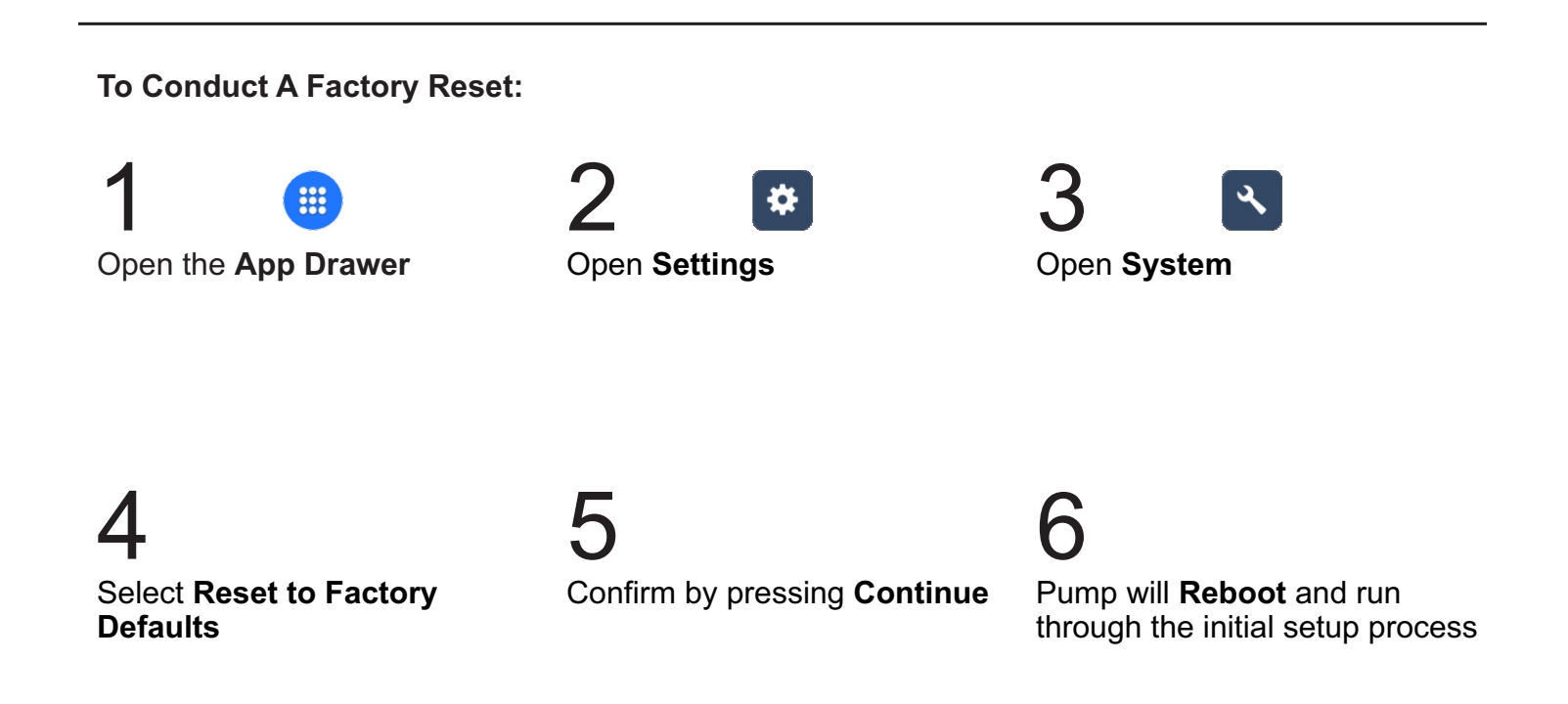

Lost password? Email customerservice@blue-white.com to have your password reset

### 12.10 Display Flow Rate / SPM / % Motor Speed / Remote input (4-20 mA input / Hz / Pulses)

To change the display between Flow Rate, SPM, % Motor Speed, or Remote input (4-20 mA, Hz frequency, or # of pulses), press the display where value is shown. The display value will change with each press.

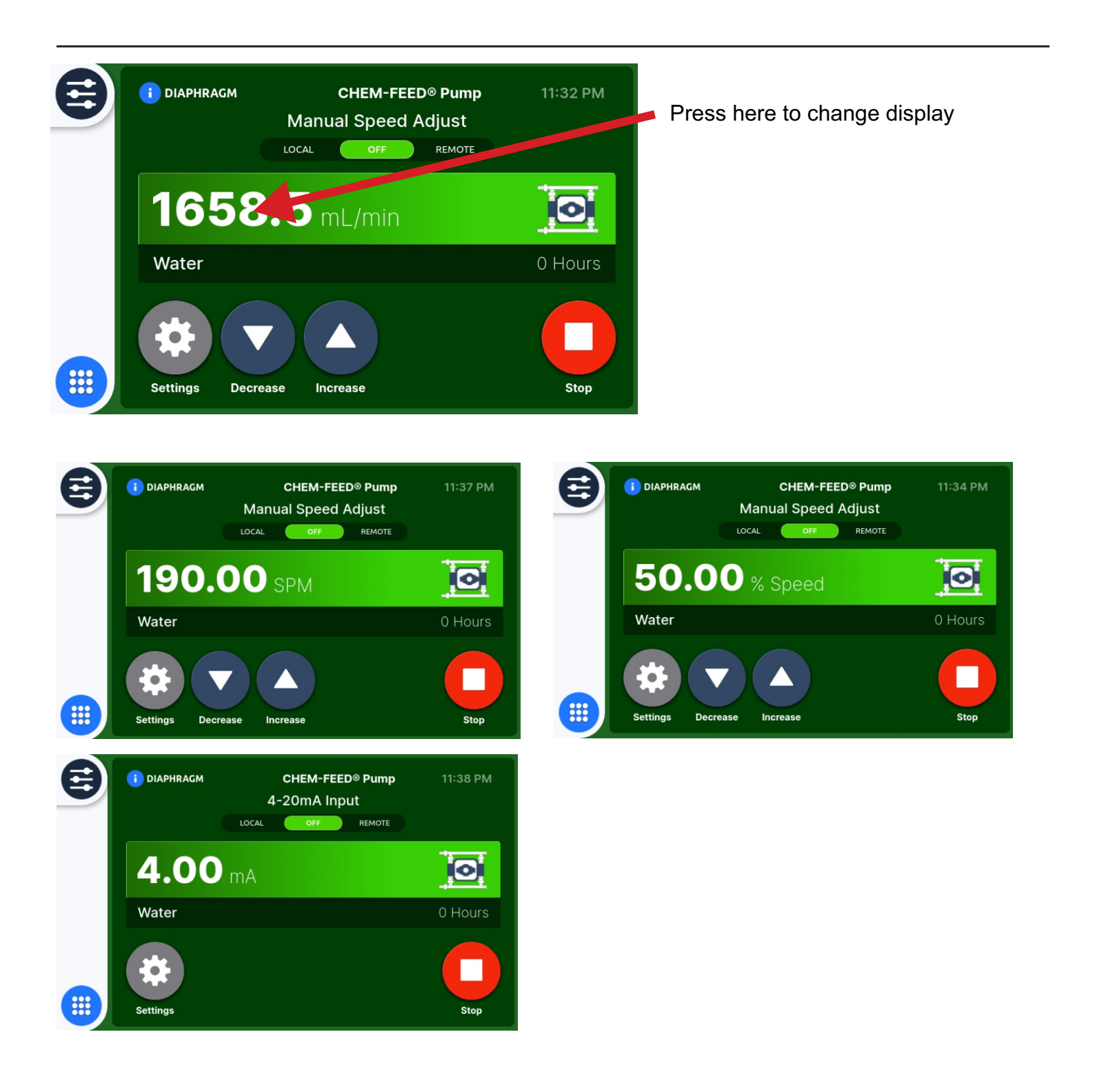

Page 58

NOTES:

Model

•I/O Port Firmware Version

•Motor Firmware Version

•Lifetime Run Hours

•Industrial Protocol Firmware Version

### 13.1 SYSTEM INFORMATION

| This is to view the System | Information |
|----------------------------|-------------|
|----------------------------|-------------|

Information to be displayed:

- •Pump Name
- •Chemical Name
- •Firmware Version
- •System Build
- •Manufactured Data & Time
- •Serial Number

### To View The System Information:

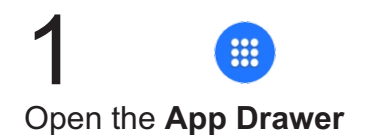

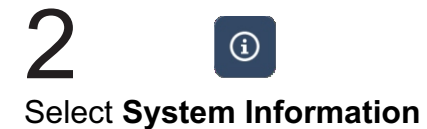

### 13.2 Firmware Update

To update the firmware for your pump you first need to download and install Blue-Central<sup>®</sup> which is available at:

https://www.blue-white.com/resources/

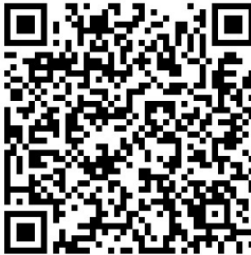

### To Update The System Firmware:

## 1

Plug pump into a computer via USB A to USB C cable and open Blue-Central<sup>®</sup> program

## 4

Once the download is complete select "Close" to exit screen.

# 2

Select firmware tab and select "Start Upgrade". (If this is the first time using Blue Central, it may takes a few minutes to download firmware, depending on your internet speed.)

# 5

Follow instruction on pump screen to upgrade the firmware. You can choose to update at a later time if the pump is currently running.

# 3

The firmware upgrade box will appear showing the progress of the download. (This should take 1-3 minutes)

# 6

If you choose to update at a later time, you can initiate the update later by going to the "System" key and selecting "Update" at the bottom of the screen. Always wear protective clothing, face shield, safety glasses and gloves when working on or near your metering pump. Additional precautions should be taken depending on solution being pumped. Refer to MSDS precautions from your solution supplier.

### 14.1 Routine Inspection and Maintenance

The pump requires very little maintenance. However, the pump and all accessories should be checked weekly. This is especially important when pumping aggressive chemicals. Inspect all components for signs of leaking, swelling, cracking, discoloration or corrosion. Replace worn or damaged components immediately.

Cracking, crazing, discoloration and the like during first week of operation are signs of severe chemical attack. If this occurs, immediately remove chemical from pump. Determine which parts are being attacked and replace them with parts that have been manufactured using more suitable materials.

### 14.2 Cleaning the Pump

The pump will require occasional cleaning, especially injection fitting, foot valve, strainer, and pump head valves (ball checks). The frequency will depend of the severity of service and the amount of debris in the chemical.

• Inspect and replace pump head valves as required.

• Periodically clean injection / check valve assembly, especially when injecting fluids that calcify such as sodium hypochlorite. These deposits and other build ups can clog fittings, increase back pressure and interfere with valve operation.

• Periodically clean suction strainer.

• Periodically inspect pump housing (enclosure) for chemical attack. Protect pump housing from continuous exposure to chemicals, such as drips or fumes from surrounding equipment and plumbing.

• The motor does not require maintenance or lubrication.

| Prior to service, pump clean water through the pump and suction / discharge line to remove chemical.                                                                                                    |
|----------------------------------------------------------------------------------------------------|
| Always wear protective clothing, face shield, safety glasses and gloves when working on or near your metering pump. Additional precautions should be taken depending on solution being pumped. Refer to MSDS precautions from your solution supplier. |

### 14.3 Replacing the Diaphragm and Ball Check Cartridges

The pump requires very little maintenance. However, the pump and all accessories should be checked weekly. This is especially important when pumping aggressive chemicals.

- 1. Remove all pressure from the system before servicing pump. If possible, flush and drain pump. Note there will always be trace amounts of fluid in the pump head and manifolds when servicing. Where gloves and proper safety gear at all times.
- 2. Put pump into Manual or Local run mode.
- 3. Disconnect piping or tubing from the discharge and suction manifolds.
- 4. Remove top and bottom manifolds by unscrewing the unions nuts. Be careful not to misplace o-rings.
- 5. At this point, ball check cartridges / adapters can be removed and inspected. Remove adapters by hand and clean thoroughly or replace. Be careful to keep all pieces together, and note position of arrows on cartridges. Keep arrows pointed in direction of flow.
- 6. Remove pump head cover and pump head by unscrewing the eight pump head screws. Pull out the pump head cover. Keep all parts together.
- 7. If replacing both diaphragms, repeat process for other side.
- 8. When removing the diaphragm, run the pump slowly so the diaphragm is extended to furthest outward point. This will make removal easiest. Unscrew the diaphragm counterclockwise.
- 9. Your diaphragm replacement Kit will include a diaphragm, Teflon backing piece and backup washer. Install the pieces in proper order and screw new diaphragm onto pump. Hand tighten only. Do not use tools. Repeat process with other diaphragm.
- 10. Once both diaphragms are installed, replace pump heads. When re-installing pump heads, run the pump so the diaphragm is pulled to back into the pump. This will allow for easier installation and prevent leaks.
- 11. Install the eight pump heads screws and washers. Install and tighten screws using a star pattern for uniform tightening. Over-tightening on one side of the diaphragm may cause leaks. Tighten each screw to 38 in-lbs. (it is recommended to check screws and torque after 1-2 hours of operation, as materials may soften or shift during break-in period.)
- 12. Repeat process with other diaphragm and pump head.
- 13. Re-install upper and lower manifolds. (Be sure all ball check cartridges and o-rings are in place.) Re-connect piping and tubing, as necessary.

### 14.4 Pump Head and Diaphragm Exploded View

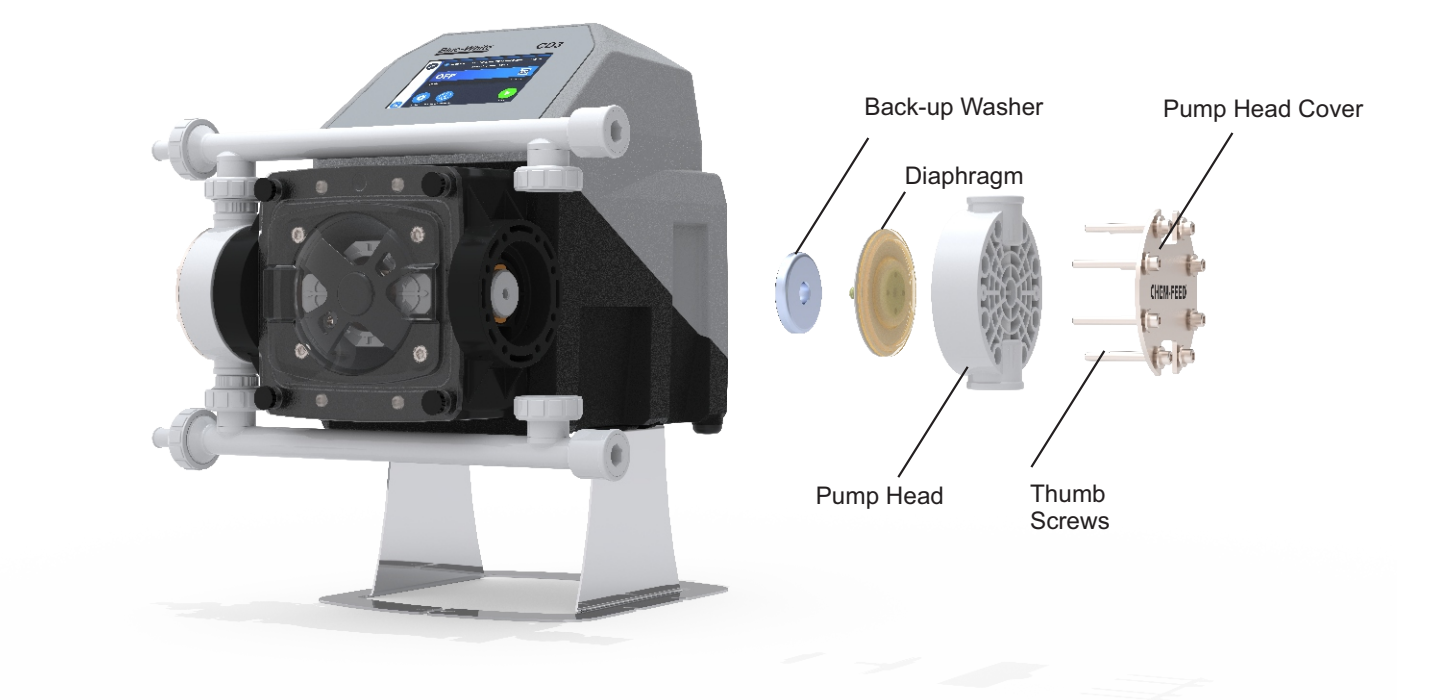

Pump Head and Diaphragm

### 14.5 DFD

This pump is equipped with a Diaphragm Failure Detecting System which is designed to stop the pump and provide an output alarm (see Output menu) in the event that a leak occurs at the diaphragm.

This system is capable of detecting the presence of a large number of chemicals including Sodium Hypochlorite (Chlorine), Hydrochloric (muriatic) Acid, Sodium Hydroxide, and many others. The system will may not be trigger with solutions with less than 430 microsiemens.

If a DFD alarm occurs, the pump will stop and the screen will show a red alarm message.

Please refer to instructions on replacing the diaphragms. Proper cleaning after leaks are critical for maintaining the best possible pump life. Check DFD pins for signs of corrosion or fouling.

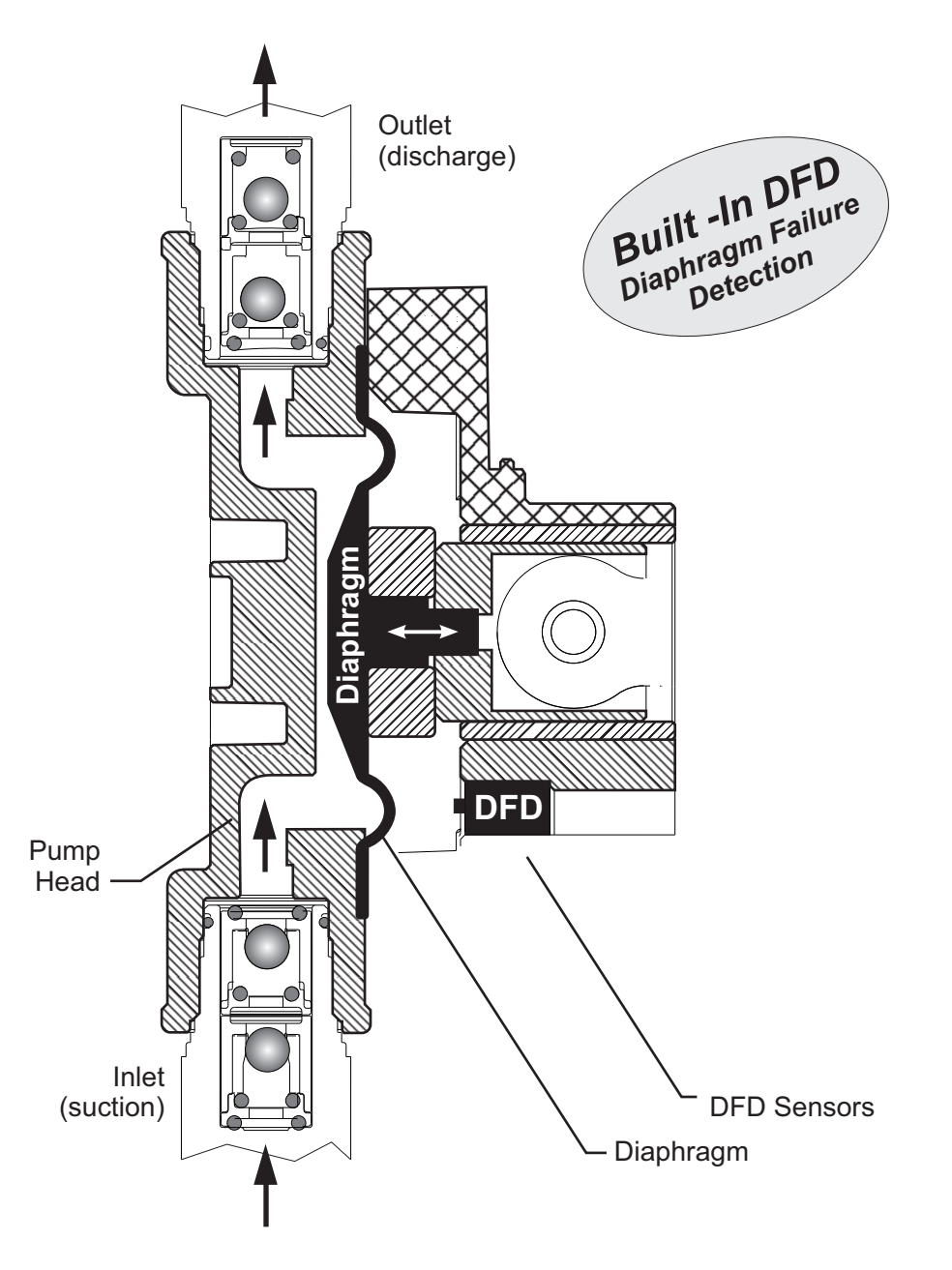

### **Confirming Chemical Detection (when replacing diaphragms)**

To determine if a chemical will be detected by the system:

- 1. Remove the pump head and diaphragm.
- 2. Place a small amount of chemical in the bottom of the pump head that is enough to cover the sensors.
- 3. Turn on the pump by pressing the START button.

**NOTE**: If the DFD system **detects** a chemical, the pump will stop after a two-second confirmation period.

**NOTE**: If the DFD system **does not detect** a chemical, the pump will continue to operate after the confirmation period.

- 4. Carefully clean the chemical out of the pump head. Ensure to remove all the chemical traces from the sensor probes.
- 5. Replace the diaphragm, pump head, and manifolds/fitting connections.
- 7. Follow instructions on pump to clear alarm condition.
- 8. Restart the pump.

### 15.1 Pump Exploded View

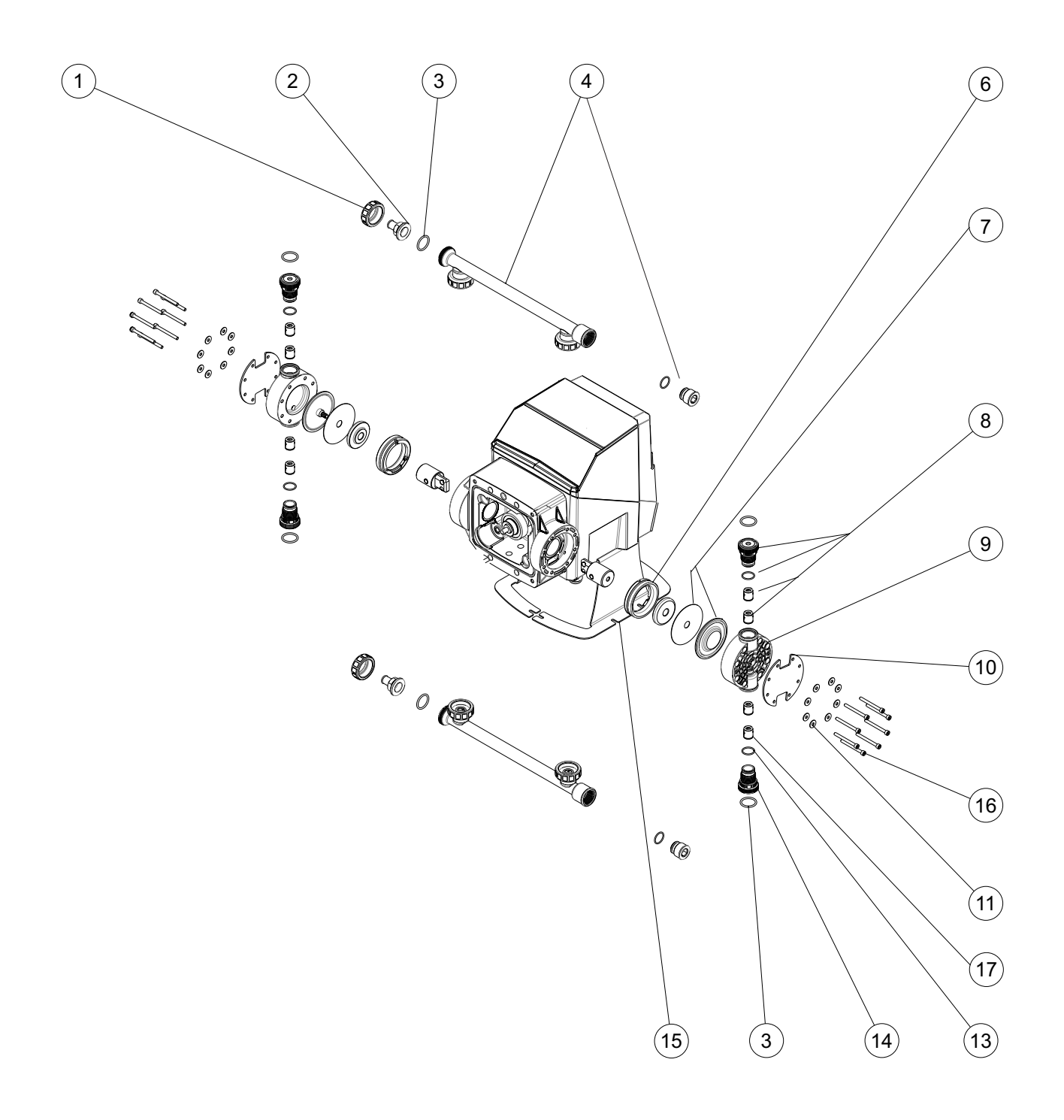

### 15.2 Spare Parts List

| ITEM NO. | PART NUMBER            | DESCRIPTION                                                                                               | QTY. |
|----------|------------------------|----------------------------------------------------------------------------------------------------|------|
| 1        | 91001-301              | NUT UNION CD3/MD3 MOLDED PVDF                                                                             | 6    |
|          | 91001-295              | .50" BARB ADAPTER                                                                                         |      |
|          | 91001-296              | .50" BARB ADAPTER ELBOW                                                                                   |      |
| 2        | 91001-288              | .50" M/NPT ADAPTER ELBOW                                                                                  | 2    |
|          | 91001-287              | .50" M/NPT ADAPTER                                                                                        |      |
| 0        | 90003-577              | O-RING 2-119 (AFLAS 75)                                                                                   | 6    |
| 3        | 90003-627              | O-RING 2-119 (EP)                                                                                         | 0    |
| 4        | 70001-504              | MANIFOLD WITH FLANGE AND UNION NUT,<br>PLUG WITH O-RING (TFE/P)                                           | 2    |
| -        | 70001-505              | MANIFOLD WITH FLANGE AND UNION NUT, PLUG<br>WITH O-RING (EP)                                              | 2    |
| 6        | 90002-350              | DRIVE HEAD INSERT                                                                                         | 2    |
| 7        | 72000-583<br>72000-601 | KIT DIAPHRAGM DiaFlex®<br>KIT DIAPHRAGM Flex-A-Prene®<br>(includes: diaphragm, PTFE ring, back-up washer) | 2    |
| 8        | 70001-500<br>70001-501 | CARTRIDGE VALVE KIT (TFE/P)<br>CARTRIDGE VALVE KIT (EP)<br>(includes: adapter, O-ring, 2 cartridges)      | 4    |
| 9        | 90002-272              | PUMP HEAD                                                                                                 | 2    |
| 10       | 70004-541              | PUMP HEAD FACE PLATE                                                                                      | 2    |
| 11       | 90011-094              | WASHER #10                                                                                                | 16   |
| 10       | 90003-141              | O-RING 2-018 (TFE/P)                                                                                      |      |
| 13       | 90003-610              | O-RING 2-018 (EP)                                                                                         | - 4  |
| 14       | 90002-353              | ADAPTER CART CD3/MD3                                                                                      | 4    |
| 15       | 90008-651              | MOUNTING BRACKET                                                                                          | 2    |
| 16       | 90011-210              | SCREW 10-32 X 2.0 SOC HD                                                                                  | 16   |
| 17       | 20000-226              | KIT 8 BALL CHECK CARTRIDGES, AFLAS                                                                        | 1    |
| 17       | 20000-227              | KIT 8 BALL CHECK CARTRIDGES, EP                                                                           | 1    |

KIT-CA3ZD DiaFlex® Diaphragm / Ball Check(Aflas) Kit

Includes: (2) Item 7 - DiaFlex® Diaphragm, (1) Item 17 -Kit ball check cartridges, (6) Item 3 - O-ring, (4) Item 13 - O-ring)

KIT-CE3ZD DiaFlex® Diaphragm / Ball Check(EP) Kit

Includes: (2) Item 7 - DiaFlex® Diaphragm, (1) Item 17 - Kit ball check cartridges, (6) Item 3 - O-ring, (4) Item 13 - O-ring)

KIT-CE3ZF Flex-A-Prene® Diaphragm / Ball Check(EP) Kit

Includes: (2) Item 7 - Flex-A-Prene® Diaphragm, (1) Item 17 -Kit ball check cartridges, (6) Item 3 - O-ring, (4) Item 13 - O-ring)

Accessories (Not Shown)

71000-575 Foot Valve, 1/2" Barb, PVDF Body, FKM O-ring 71000-576 Foot Valve, 1/2" Barb, PVDF Body, EP O-ring 71000-849 Foot Valve, 1/2" MNPT, PVDF Body, FKM O-ring 71000-850 Foot Valve, 1/2" MNPT, PVDF Body, EP O-ring

71000-579 Injection Valve, 1/2" Barb Tubing, FKM, PVDF body, 6 psi 71000-580 Injection Valve, 1/2" Barb Tubing, EP, PVDF body, 6 psi 71000-577 Injection Valve, 1/2" MNPT, FKM, PVDF body, 6 psi 71000-578 Injection Valve, 1/2" MNPT, EP, PVDF body, 6 psi

WIRE COLOR

#### ACCESSORIES 16.0

The following accessories are available for the CD3 CHEM-FEED® Diaphragm Metering Pump. Please visit Bluewhite.com for more information. All accessories are sold separately.

DIAGRAM

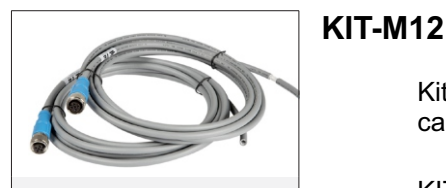

KIT-M12 TWO M12 CABLES

\*KIT-M12-3 for 3 Cables \*KIT-M12-6 for 6 Cables

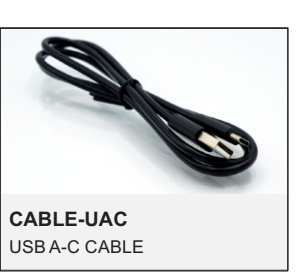

**CABLE-UAC** 

Kit contains: Two M12

cables. 10 foot length.

KIT-M12-2-15

KIT-M12-2-30

Kit contains: One 3' USB-A to USB-C cable.

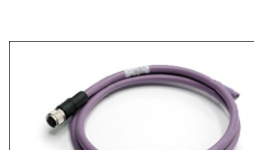

**KIT-DP3** 

**KIT-PSM** 

**FITTING KITS** 

Kit contains: One 3' profibus cable.

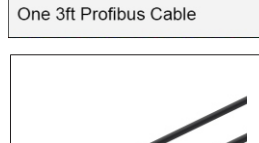

KIT-PB3

### **POWER CORDS - DETACHABLE**

90010-663 115V/60Hz NEMA 5/15 90010-664 220V/50Hz CEE 7/V11 90010-665 230V/50Hz BS 1363/A 90010-666 240V/50Hz AS 3112 90010-696 230V/60Hz NEMA 6/15 90010-711 115V/60Hz NEMA 5/15 (Lockable)

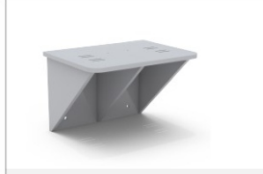

KIT-PSM WALL MOUNT BRACKET, HDPE

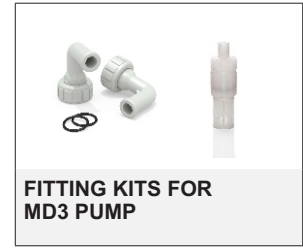

KIT-CA3X - KIT CD3 1/2" M/NPT ELBOW FITTING & FOOT VALVE AFLAS KIT-CA3M - KIT CD3 1/2" M/NPT STRAIGHT FITTINGS & FOOT VALVE AFLAS KIT-CA3B - KIT CD3 1/2" BARB STRAIGHT FITTINGS & FOOT VALVE AFLAS KIT-CA3C - KIT CD3 1/2" BARB ELBOW FITTINGS & FOOT VALVE AFLAS KIT-CE3X - KIT CD3 1/2" M/NPT ELBOW FITTING & FOOT VALVE EPDM KIT-CE3M - KIT CD3 1/2" M/NPT STRAIGHT FITTING & FOOT VALVE EPDM KIT-CE3B - KIT CD3 1/2" BARB STRAIGHT FITTING & FOOT VALVE EPDM KIT-CE3C - KIT CD3 1/2" BARB ELBOW FITTING & FOOT VALVE EPDM

Kit contains: One HDPE Bracket, (4) 3/8" x 2-3/4" long dia anchor bolts.

PIN 1 BROWN **PIN 2** WHITE P2 P1 PIN 3 BLUE 15 foot length. **P**5 30 foot length. PIN 4 **BLACK** PIN 5 GRAY

PIN #

NOTE: THIS DIAGRAM IS FOR THE PUMP'S M12 PORT

**KIT-M12 WIRING INSTRUCTIONS** 

### NOTES:

### 17.0 WARRANTY

### 17.1 Limited Warranty

Your Blue-White product is a quality product and is warranted for a specific time from date of purchase (proof of purchase is required). The product will be repaired or replaced at our discretion. Failure must have occurred due to defect in material or workmanship and not as a result of operation of the product other than in normal operation as defined in the product manual. Warranty status is determined by the product's serial label and the sales invoice or receipt. The serial label must be on the product and legible. The warranty status of the product will be verified by Blue-White or a factory authorized service center.

CHEM-FEED® CD3 pumps are warranted for 2 years from date of purchase (proof of purchase is required). Pumps will be repaired or replaced at our discretion.

### 17.2 DiaFlex® Warranty

DiaFlex® diaphragms are warranted for the life of the pump. Blue-White will replace a damaged diaphragm at no cost to the customer provided the pump was at all times operated within the guidelines included in the pump's operation manual. This warranty only applies to DiaFlex® diaphragms, not the pumps themselves. Blue-White pumps are separately covered by warranties specific to them.

### 17.3 What is not Covered

- > Flex-A-Prene® diaphragm and rubber components They are perishable and require periodic replacement
- > Pump removal, or re-installation, and any related labor charge.
- > Freight to the factory, or service center
- > Pumps that have been tampered with, or in pieces.
- > Damage to the pump that results from misuse, carelessness (such as chemical spills on the
- enclosure), abuse, lack of maintenance, or alteration that is out of Blue-White control.
- > Pumps damaged by faulty wiring, power surges, or acts of nature.

Blue-White does not assume responsibility for any loss, damage, or expense directly or indirectly related to or arising out of the use of its products. Failure must have occurred due to defect in material or workmanship and not as a result of operation of the product other than in normal operation as defined in the pump operation manual.

The warranty status is determined by the pump's serial label and the sales invoice or receipt. The serial label must be on the pump and be legible. The warranty status of the pump will be verified by Blue-White or a factory authorized service center.

### 17.4 Procedure for In-Warranty Repair

Warranty service must be performed by the factory or an authorized service center. Contact the factory or local repair center to obtain a RMA (Return Material Authorization) number. It is recommended to include foot strainer and injection/check valve fitting since these devices may be clogged and part of the problem. Decontaminate, dry, and carefully pack the product to be repaired. Please enclose a brief description of the problem and proof of purchase. Prepay all shipping and insurance cost. COD shipments will not be accepted. Damage caused by improper packaging is the responsibility of the sender. When In-Warranty repair is completed, the factory pays for return shipping to the dealer or customer.

### 17.5 Product Use Warning

Blue-White products are manufactured to meet the highest quality standards in the industry. Each product instruction manual includes a description of the associated product warranty and provides the user with important safety information. Purchasers, installers, and operators of Blue-White products should take the time to inform themselves about the safe operation of these products. In addition, Customers are expected to do their own due diligence regarding which products and materials are best suited for their intended applications. Blue-White is pleased to assist in this effort but does not guarantee the suitability of any particular product for any specific application as Blue-White does not have the same degree of familiarity with the application that the customer/end user has. While Blue-White will honor all of its product warranties according to their terms and conditions, Blue-White shall only be obligated to repair or replace its defective parts or products in accordance with the associated product warranties. **BLUE-WHITE SHALL NOT BE LIABLE EITHER IN TORT OR IN CONTRACT FOR ANY LOSS OR DAMAGE WHETHER DIRECT, INDIRECT, INCIDENTAL, OR CONSEQUENTIAL, ARISING OUT OF OR RELATED TO THE FAILURE OF ANY OF ITS PARTS OR PRODUCTS OR OF THEIR NONSUITABILITY FOR A GIVEN PURPOSE OR APPLICATION.** 

### 17.6 Chemical Resistance Warning

Blue-White offers a wide variety of wetted parts. Purchasers, installers, and operators of Blue-White products must be well informed and aware of the precautions to be taken when injecting or measuring various chemicals, especially those considered to be irritants, contaminants or hazardous. Customers are expected to do their own due diligence regarding which products and materials are best suited for their applications, particularly as it may relate to the potential effects of certain chemicals on Blue-White products and the potential for adverse chemical interactions.

Blue-White tests its products with water only. The chemical resistance information included in this instruction manual was supplied to Blue-White by reputable sources, but Blue-White is not able to vouch for the accuracy or completeness thereof. While Blue-White will honor all of its product warranties according to their terms and conditions, Blue-White shall only be obligated to repair or replace its defective parts or products in accordance with the associated product warranties.

BLUE-WHITE SHALL NOT BE LIABLE EITHER IN TORT OR IN CONTRACT FOR ANY LOSS OR DAMAGE, WHETHER DIRECT, INDIRECT, INCIDENTAL, OR CONSEQUENTIAL, ARISING OUT OF OR RELATED TO THE USE OF CHEMICALS IN CONNECTION WITH ANY BLUE-WHITE PRODUCTS.

### NOTES:

### **APPENDIX A: ACRONYMS**

| °C    | Celsius                             |
|-------|-------------------------------------|
| °F    | Fahrenheit                          |
| AC    | Alternating current                 |
| bar   | Unit of pressure                    |
| CIP   | Clean-in-place                      |
| cm    | Centimeters                         |
| COD   | Cash on Delivery                    |
| D     | Depth                               |
| DC    | Direct current                      |
| EEE   | Electrical and electronic equipment |
| EP    | Ethylene propylene                  |
| ETL   | Electrical Testing Labs/Intertek    |
| EU    | European Union                      |
| FDA   | Food and Drug Administration        |
| FKM   | Fluoroelastomer                     |
| FVS   | Flow Verification Sensor            |
| GF    | Glass fiber                         |
| GPD   | Gallons per day                     |
| GPH   | Gallons per hour                    |
| Н     | Height                              |
| Hz    | Hertz                               |
| ID    | Inside diameter                     |
| IO    | Input/Output                        |
| Kg    | Kilogram                            |
| lb.   | Pound                               |
| LLDPE | Linear low-density polyethylene     |
| LPH   | Liters per hour                     |
| mA    | Milliampere                         |
| min   | Minute                              |
| mL    | Milliliters                         |
| MSDS  | Material Safety Data Sheet          |
| N.C.  | Normally Close                      |
| N.O.  | Normally Open                       |
| NPT   | National Pipe Thread                |
| NSF   | National Sanitation Foundation      |
| OD    | Outside diameter                    |
| P.N.  | Part Number                         |
| PBT   | Polybutylene Terephthalate          |
| PE    | Polyethylene                        |
| PSI   | Pounds per Square Inch              |
| PVC   | Polyvinyl chloride                  |
| PVDF  | Polyvinylidene fluoride             |
| RCD   | Residual-current device             |
| Rev.  | Revision                            |

| RMA   | Return Material Authorization             |
|-------|-------------------------------------------|
| RPM   | Revolutions per minute                    |
| SIP   | Steam-in-place                            |
| SS    | Solid state                               |
| TFD+  | Enhanced Tube Failure Detection           |
| TFE/P | Tetrafluoroethylene propylene             |
| UL    | Underwriters Laboratories                 |
| US    | United States                             |
| V     | Volt                                      |
| W     | Watt                                      |
| W     | Width                                     |
| WEEE  | Waste Electrical and Electronic Equipment |
|       |                                           |
## Model Number Matrix

## CHEM-FEED<sup>®</sup> Model Number

| CD3S CHEM-FEED <sup>®</sup> Multi-Diaphragm Metering Pump                                        |
|--------------------------------------------------------------------------------------------------|
| Maximum Strokes per Minute                                                                       |
| 2 380 SPM (190 RPM)                                                                              |
| Input Voltage / Power Cord                                                                       |
| 4 115V / 60Hz, power cord NEMA 5/15 plug (US)                                                    |
| 5 230V / 60Hz, power cord NEMA 6/15 plug (US)                                                    |
| 6 220V / 50HZ, power cord CEE 7/VII plug (EU)                                                    |
| 8 240V / 50HZ, power cord AS 3112 plug (Australia/New Zealand)                                   |
| 9 230V / 50HZ, power cord BS 1363/A plug (United Kingdom)                                        |
| X No Power Cord (Pump requires power cord. See accessories for other power cord options)         |
| Stroke Length / Diaphragm Size                                                                   |
| 4 .090" Stroke - Large Diaphragm                                                                 |
| Electrical                                                                                       |
| Standard Equipment - C13 power cord connector, six M12 signal connectors,                        |
| Elastomer Material (O-Rings)                                                                     |
| DiaFlex <sup>®</sup> Diaphragms and TFE/P O-rings (For most chemicals, not compatible with Sodi- |
| um Hydroxide and Aqueous Ammonia)                                                                |
| E Flex-A-Prene® Diaphragms and EPDM O-rings (for Sodium Hydroxide and Aqueous Ammonia)           |
| Pump Head Fittings and Foot valve                                                                |
| M 1/2" M/NPT Elbow Fittings & 1/2 M/NPT Footvalve                                                |
| B 1/2" Barb Straight Fittings & 1/2" Barb Footvalve                                              |
| C 1/2" Barb Elbow Fittings & 1/2" Barb Footvalve                                                 |
| Check Balls                                                                                      |
| (Blank) Standard                                                                                 |
| H PTFE balls (double ball check valves) low viscosity/density fluids only                        |
|                                                                                                  |
| CD3S 2 4 4 X V X - Sample Model Number                                                           |

Page 74

NOTES:

## NOTES:

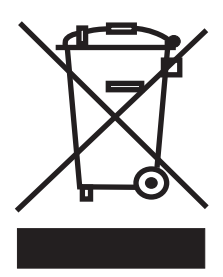

Users of electrical and electronic equipment (EEE) with the WEEE marking per Annex IV of the WEEE Directive must not dispose of end of life EEE as unsorted municipal waste, but use the collection framework available to them for the return, recycle, recovery of WEEE and minimize any potential effects of EEE on the environment and human health due to the presence of hazardous substances. The WEEE marking applies only to countries within the European Union (EU) and Norway. Appliances are labeled in accordance with European Directive 2002/96/EC.

Contact your local waste recovery agency for a Designated Collection Facility in your area.

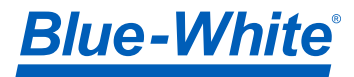

5300 Business Drive Huntington Beach, CA 92649 USA TEL: 714-893-8529 FAX: 714-894-9492 www.blue-white.com sales@blue-white.com customerservice@blue-white.com